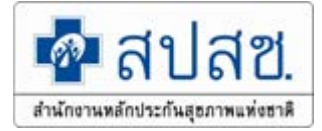

# Update งานลงทะเบียน สิทธิหลักประกันสุขภาพแห่งชาติ ปี 2564

นางสาวรดา จันทร์ชื่น สำนักงานหลักประกันสุขภาพแห่งชาติ เขต 4 สระบุรี

11 มีนาคม 2564

http://www.nhso.go.th

"นโยบายยกระดับระบบหลักประกันสุขภาพแห่งชาติ" กรณีย้ายหน่วยบริการได้สิทธิทันที ไม่ต้องรอ 15 วัน

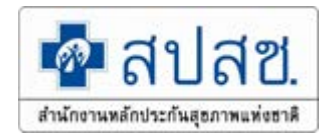

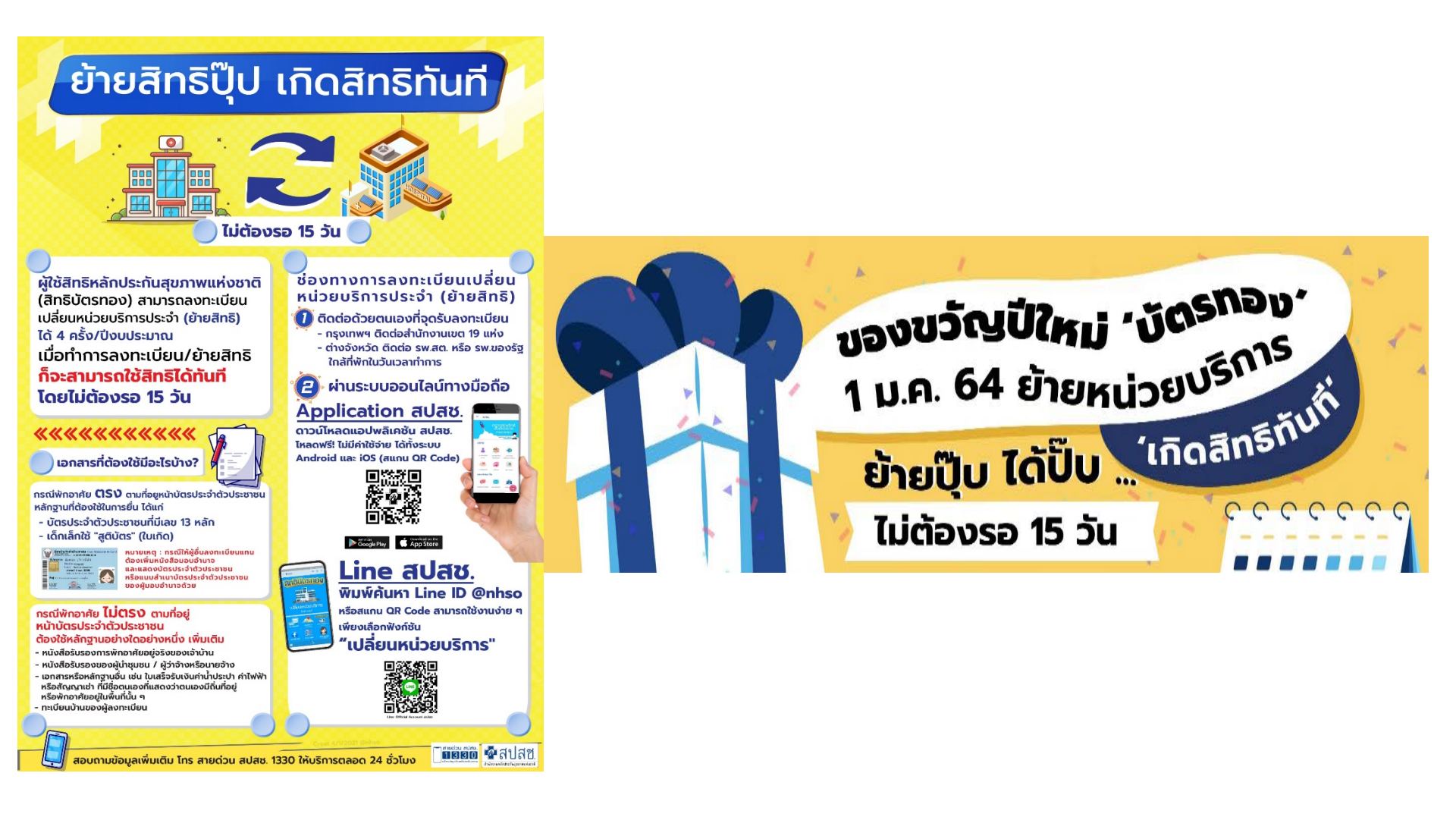

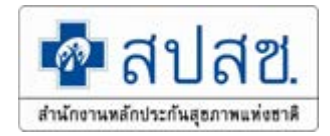

# ้ย้ายหน่วยบริการ <mark>เกิดสิทธิทันที</mark>่ ไม่ต้องรอ15วัน

นโยบาย รมว.กระทรวงสาธารณสุข

บทบาทงานลงทะเบียน ปี 2564 1.การพิสูจน์ตัวตนเพื่อเข้ารับบริการ (Authen Code : OP/IP/PP) (เริ่ม 1 ม.ค.63) 2.การย้ายหน่วยบริการใช้สิทธิได้สิทธิทันที ไม่ต้องรอ15 วัน (เริ่ม 23 ธ.ค.63) 3.การตรวจสอบการลงทะเบียนพลการ 4.การบูรณาการระบบลงทะเบียนสิทธิ UC (ERM) ให้เป็นระบบ E-FORM (บังคับ ใช้เอกชนทุกแห่งและเพิ่มเป้าหมายนำร่องใน รพ.รัฐ เขตละ 4 แห่งในปี 64)

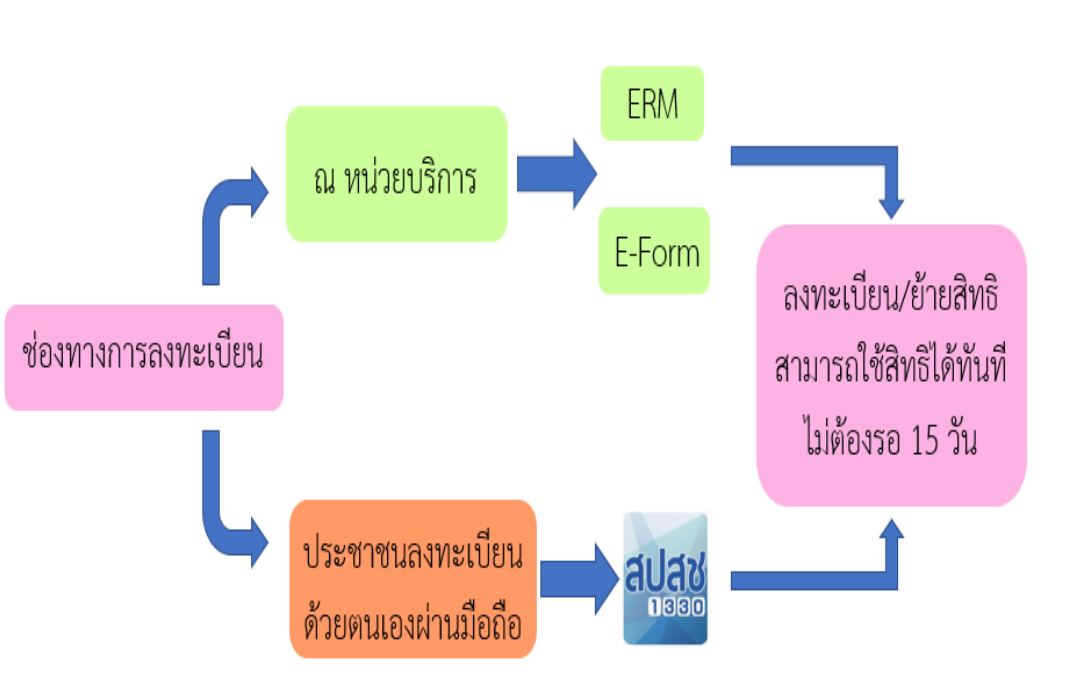

| การเตรียมพร้อมลงทะเบียนเกิดสิทธิทันทีและระบบการพิสูจน์ตัวตนเพื่อเข้ารับบริการ                                                                                                    | กำหนดวันใช้                         |
|----------------------------------------------------------------------------------------------------|-------------------------------------|
| (Authen Code)หรือ Claim code                                                                                                    | งาน                                 |
| 1. <b>เกิดสิทธิทันที</b> ่<br>- รับรองสิทธิทันทีที่การลงทะเบียนเสร็จสมบูรณ์ (กดปุ่มบันทึก) ทุกช่องทาง<br>- ผู้มีสิทธิเข้ารับบริการที่หน่วยบริการใหม่ได้ทันที                                                                                                    | เริ่ม 23 ธันวาคม<br>2563 ทั่วประเทศ |
| <ul> <li>2.ระบบการพิสูจน์ตัวตนเพื่อเข้ารับบริการ Authen Code หรือ (Claim code) ดำเนินการทุกคนที่มาเข้ารับ<br/>บริการ <ul> <li>ผู้มีสิทธิต้องแสดงบัตรประชาชนแบบ Smart Card ทุกครั้งที่เข้ารับบริการ</li> <li>ผู้ที่ไม่มี Smart Card ให้ใช้ PID 13 หลัก + Smart Card ของผู้ปกครอง หรือ ผู้รับรอง</li> <li>หน่วยบริการกดเลือกปุ่ม "การพิสูจน์ตัวตนเพื่อเข้ารับบริการ (Authen Code)" ทุกครั้งที่ประชาชนมารับ<br/>บริการ</li> <li>หน่วยบริการคีย์เบิกผ่าน E-Claim เหมือนเดิม</li> </ul> </li> <li>การขอ Authen Code เป็นการพิสูจน์ตัวตนในการเข้ารับบริการ และที่จำเป็นต้องขอทุกราย</li> <li>1. เมื่อลงทะเบียนเกิดสิทธิทันที</li> <li>2. มะเร็งทุกที</li> <li>3. โควิด เฉพาะรพ.เอกชน</li> <li>4. สิทธิว่างและเด็กแรกเกิด</li> </ul> | เริ่ม 23 ธันวาคม<br>2563            |
| 3. พัฒนาระบบบริหารจัดการเครือข่ายหน่วยบริการ (พัก - เปิด แบบอัตโนมัติ)                                                                                                    | 23 ธ.ค.63                           |

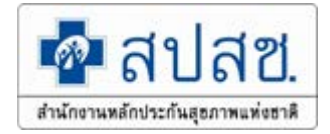

## การย้ายหน่วยบริการ ใช้สิทธิได้ทันที ไม่ต้องรอ15 วัน

- มติบอร์ด สปสช. เมื่อวันที่ 5 ตุลาคม 2563 ตามนโยบายของ "รมว.
   สาธารณสุข" การย้ายหน่วยบริการได้สิทธิทันที ไม่ต้องรอ 15 วัน
   นโยบายให้เริ่ม 23 ธันวาคม 2563
  - 🔲 ข้อบังคับการลงทะเบียน ปี 2562 ยังคงเดิม
  - Iกิดสิทธิทันที แต่จะมีระบบข้อมูลใช้กำกับและตรวจสอบให้เร็ว

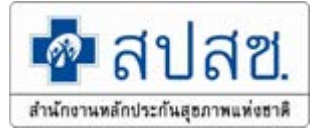

# สิ่งที่ต้องหายไป เมื่อเกิดสิทธิรายวัน

- การสนับสนุนข้อมูลงานทะเบียนแบบ OFF LINE
  - ฐานข้อมูลสิทธิประกันสุขภาพ (DBPOP FULL TRANSACTION)
  - ฐานข้อมูลผู้มีสิทธิหลักประกันสุขภาพแห่งชาติ ณ สิ้นเดือน (Verify Right)
    - ข้อมูลผลการตรวจสอบข้อมูลลงทะเบียน (Return RTR)

 $\triangleright$ 

โปรแกรมตรวจสอบประวัติการเปลี่ยนแปลงสิทธิ (UCTrans)

หมายเหตุ : 1. หน่วยบริการบันทึกผิดผ่านระบบทุกช่องทาง จะไม่สามารถให้นายทะเบียนเขตยกเลิกได้ ต้องดำเนินการย้ายสิทธิใหม่อย่างเดียว 2. กรณีมติบอร์ด แต่หน่วยบริการกดผิด ไปกดยอมรับ สามารถแจ้งเขตเพื่อยกเลิกได้

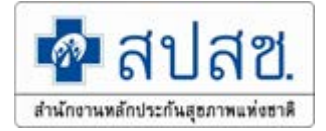

# สิ่งที่เปลี่ยนแปลง เมื่อเกิดสิทธิรายวัน

#### การตรวจสอบสิทธิประกันสุขภาพ แบบ (Real Time)

- WEB SITE
- WEB SERVICE
- Linkage Center
- JMS

# การพิสูจน์ตัวตนเพื่อเข้ารับบริการ (Claim Code : OP/IP/PP) ระบบการลงทะเบียนสิทธิ UC ด้วยบัตร Smart Card (E-FORM) ภายในเดือนมิถุนายนปี 64

### ระบบประมวลผลข้อมูลลงทะเบียนสิทธิ (สิทธิเกิดทันที)

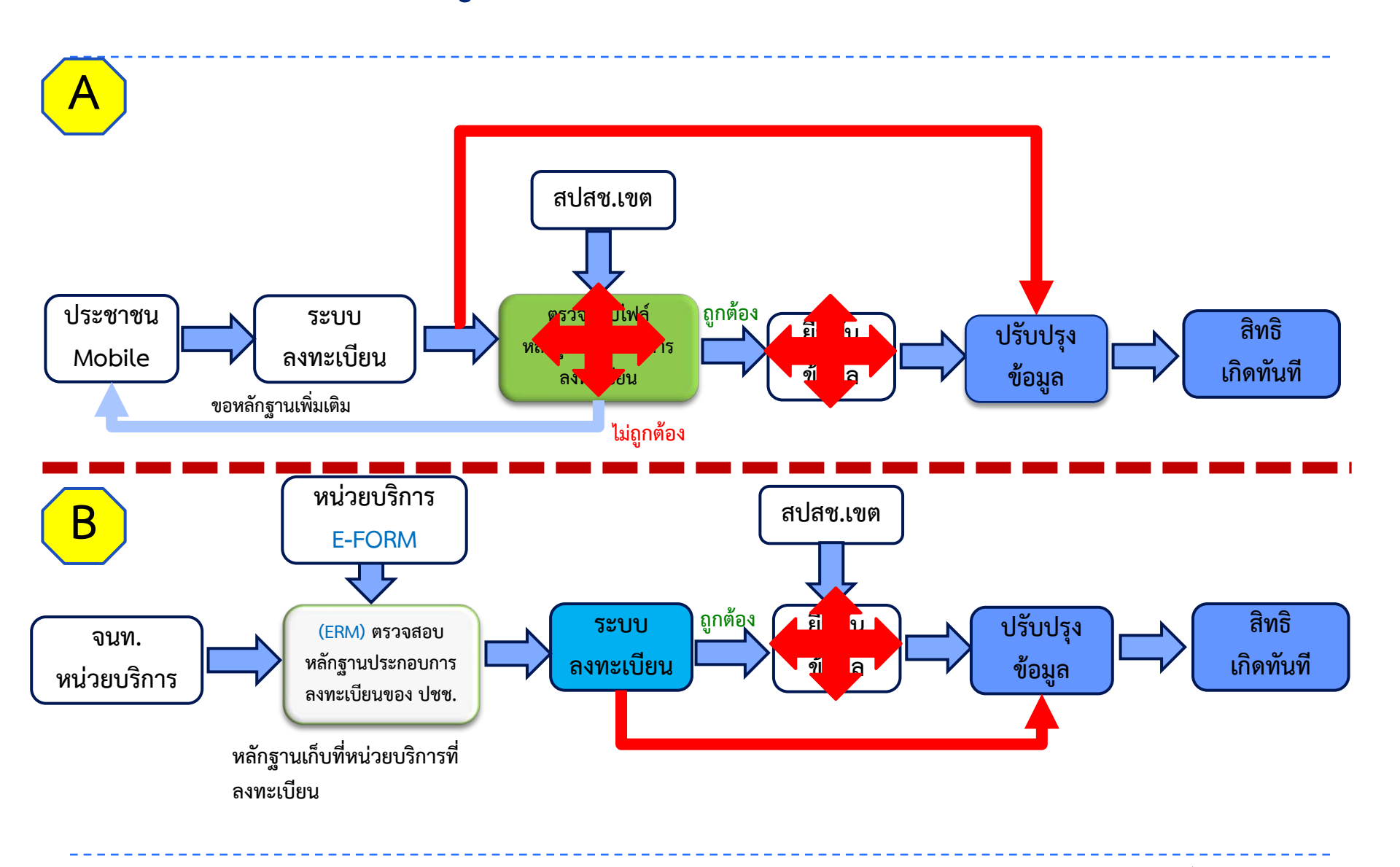

💁 สปสช.

สำนักงานหลักประกันสุขภาพแห่งชาติ

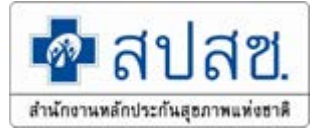

## การปรับปรุงทะเบียนผู้มีสิทธิประกันสุขภาพ

#### <u>สิทธิ UC</u>

#### เกิดสิทธิ : ทันที่ ไม่ต้องรอ 15 วัน

ปรับปรุงสิทธิ์ : ประมวลผลวันละ 3 รอบ เวลา 04.30 น. , 12.30 น. และ 16.30 น.

#### <u>สนบท.</u>

ปรับปรุงฐาน เกิด/ตาย รายวัน รับข้อมูลเวลาเที่ยงคืนในวันก่อนหน้า ประมวลผลทุกวันเวลา 09.00 น.

# การปรับปรุงทะเบียนผู้มีสิทธิประกันสุขภาพ

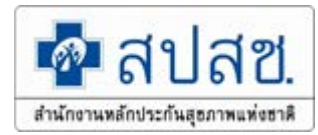

#### <u>สิทธิ อปท.</u>

เกิดสิทธิ : รายวัน 11.00 น. และ 15.00 น.

หมดสิทธิ : รายวัน 11.00 น. และ 15.00 น. (ปลดสิทธิ อปท. เป็นสิทธิว่าง เพื่อลงทะเบียน UC) ปลดสิทธิอัตโนมัติ : กรณีอายุเกิน 20 ปี และ กรณีเสียชีวิต โปรแกรมจะดึงตามเงื่อนไข กรมบัญชีกลาง : รายรอบ ทุกวันที่ 4 , 19 ของทุกเดือน

<u>สิทธิข้าราชการกรมบัญชีกลาง</u>

เกิดสิทธิ : รายรอบ ทุกวันที่ 4 , 19 ของทุกเดือน หมดสิทธิ : รายรอบ ทุกวันที่ 4 , 19 ของทุกเดือน

## การปรับปรุงทะเบียนผู้มีสิทธิประกันสุขภาพ

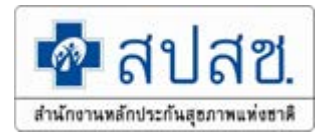

#### <u>สิทธิหน่วยงานรัฐ</u>

เกิดสิทธิ/หมดสิทธิ : รายวัน 14.00 น. , 01.45 น. ปลดสิทธิอัตโนมัติ : กรณีอายุเกิน 20 ปี/เกษียณอายุ/เสียชีวิต โปรแกรมจะดึงข้อมูลตาม เงื่อนไขเวลาเที่ยงคืน

#### <u>สิทธิประกันสังคม</u>

เกิดสิทธิ : รายรอบ ทุกวันที่ 1 , 16 ของทุกเดือน หมดสิทธิ : รายวัน 10.00 น. และ 13.00 น.

#### ระบบลงทะเบียนผู้มีสิทธิหลักประกันสุขภาพแห่งชาติ ปี 2564

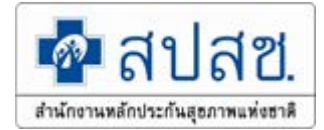

#### เข้าใช้งานระบบเว็บตรวจสอบสิทธิและลงทะเบียนออนไลน์ (ERM)

- ตรวจสอบสิทธิประกันสุขภาพ
- ระบบลงทะเบียนออนไลน์
- โปรแกรมการแก้ไขสิทธิด้านการรักษาพยาบาลของประชาชน (ปรับปรุงสิทธิ)

เข้าใช้งานระบบทำแบบคำร้องการลงทะเบียน ด้วยบัตรประจำตัวประชาชน (UCRegister)

#### EForm)

- จัดทำแบบคำร้องการลงทะเบียน กรณีลงทะเบียนด้วยตนเอง
- จัดทำแบบคำร้องการลงทะเบียน กรณีโดยผู้รับมอบอำนาจ

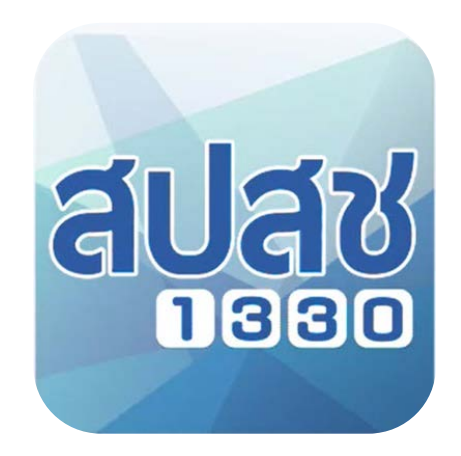

#### Application สปสช.

# การลงทะเบียนและเปลี่ยนแปลงหน่วยบริการ

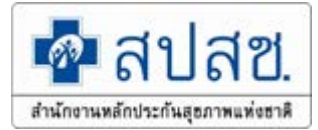

| ลงทะเบียนแบบเอกสาร<br>(ERM) | ลงทะเบียนแบบใช้บัตร<br>ประชาชน (E-Form) | ลงทะเบียนแบบมือถือ<br>(Mobile) |
|-----------------------------|-----------------------------------------|--------------------------------|
| ประชาชนเขียนคำร้อง          | หน่วยบริการบันทึก                       | ประชาชนดำเนินการด้วย           |
| หน่วยบริการบันทึก           | - บัตรประชาชน(ตัวจริง)                  | ตนเอง                          |
| - เขียนแบบคำร้อง            | - สูติบัตร (ใบเกิด)                     | - บัตรประชาชน(ตัวจริง)         |
| ลงทะเบียน                   | - หนังสือรับรองการพัก                   | - หนังสือรับรองการพัก          |
| - แนบสำเนาบัตรประชาชน       | อาศัย                                   | อาศัย                          |
| - สูติบัตร (ใบเกิด)         |                                         |                                |
| - หนังสือรับรองการพัก       |                                         |                                |
| อาศัย                       |                                         |                                |

การเตรียมพร้อมสำหรับการใช้งานระบบพิสูจน์ตัวตนเพื่อยืนยันเข้ารับบริการ (Authentication Code) ของหน่วยบริการ

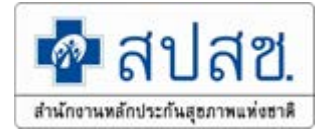

1. ติดตั้งโปรแกรม UC Authentication 4.x

link <a href="https://www.nhso.go.th/FrontEnd/Index.aspx">https://www.nhso.go.th/FrontEnd/Index.aspx</a>

2. ติดตั้งโปรแกรม E-Form Agent

link <u>https://www.nhso.go.th/FrontEnd/Index.aspx</u>

 การเข้าใช้งานโปรแกรมการพิสูจน์ตัวตนเพื่อยืนยันเข้ารับบริการ (Authentication Code)

#### สามารถ Download โปรแกรมที่หน้าเว็บไซต์สำนักงานหลักประกันสุขภาพ

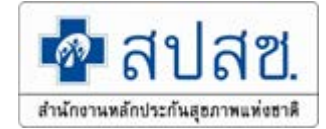

แห่งชาติ <u>https://www.nhso.go.th/FrontEnd/Default.aspx</u>

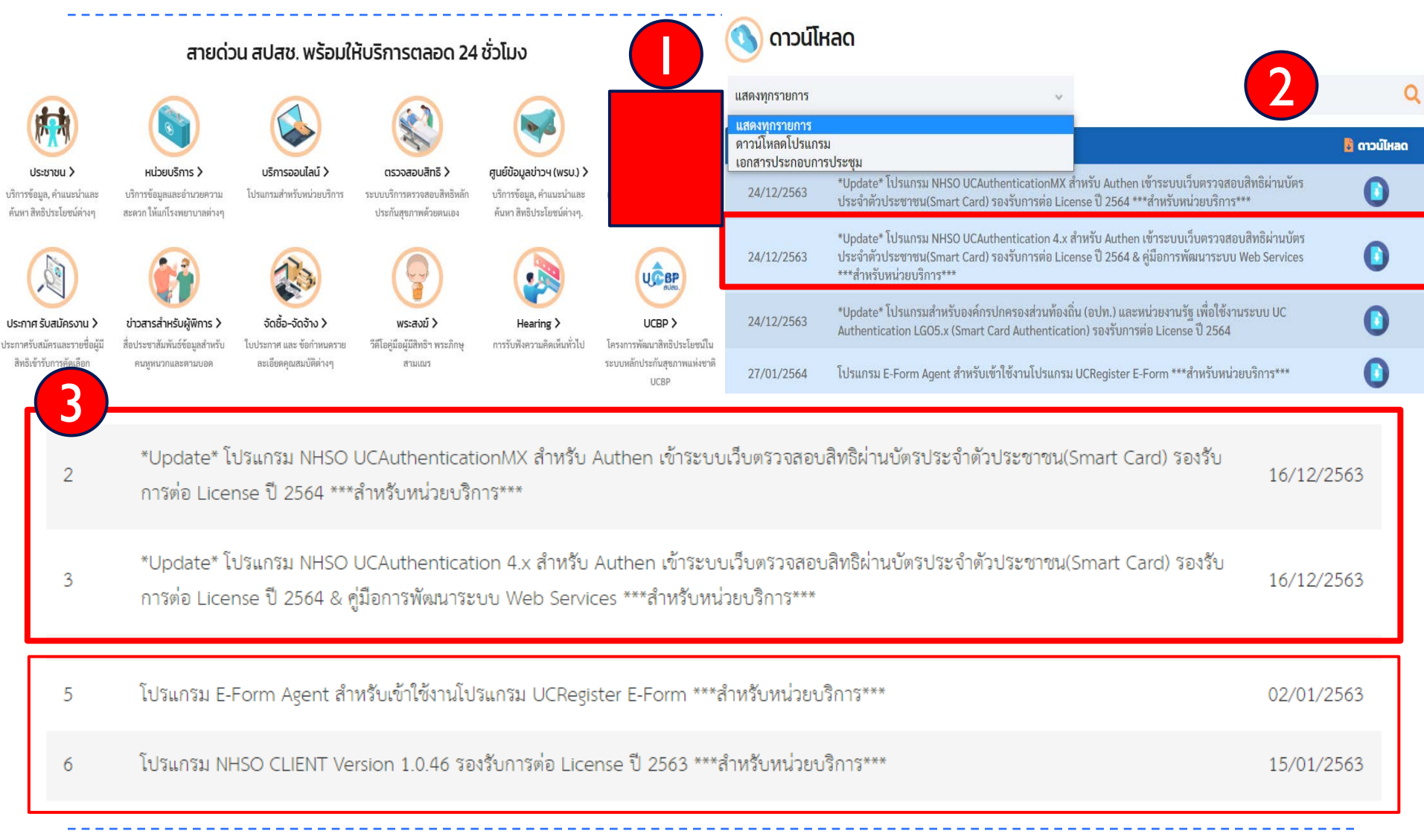

#### ระบบลงทะเบียนผู้มีสิทธิหลักประกันสุขภาพแห่งชาติ (ERM)

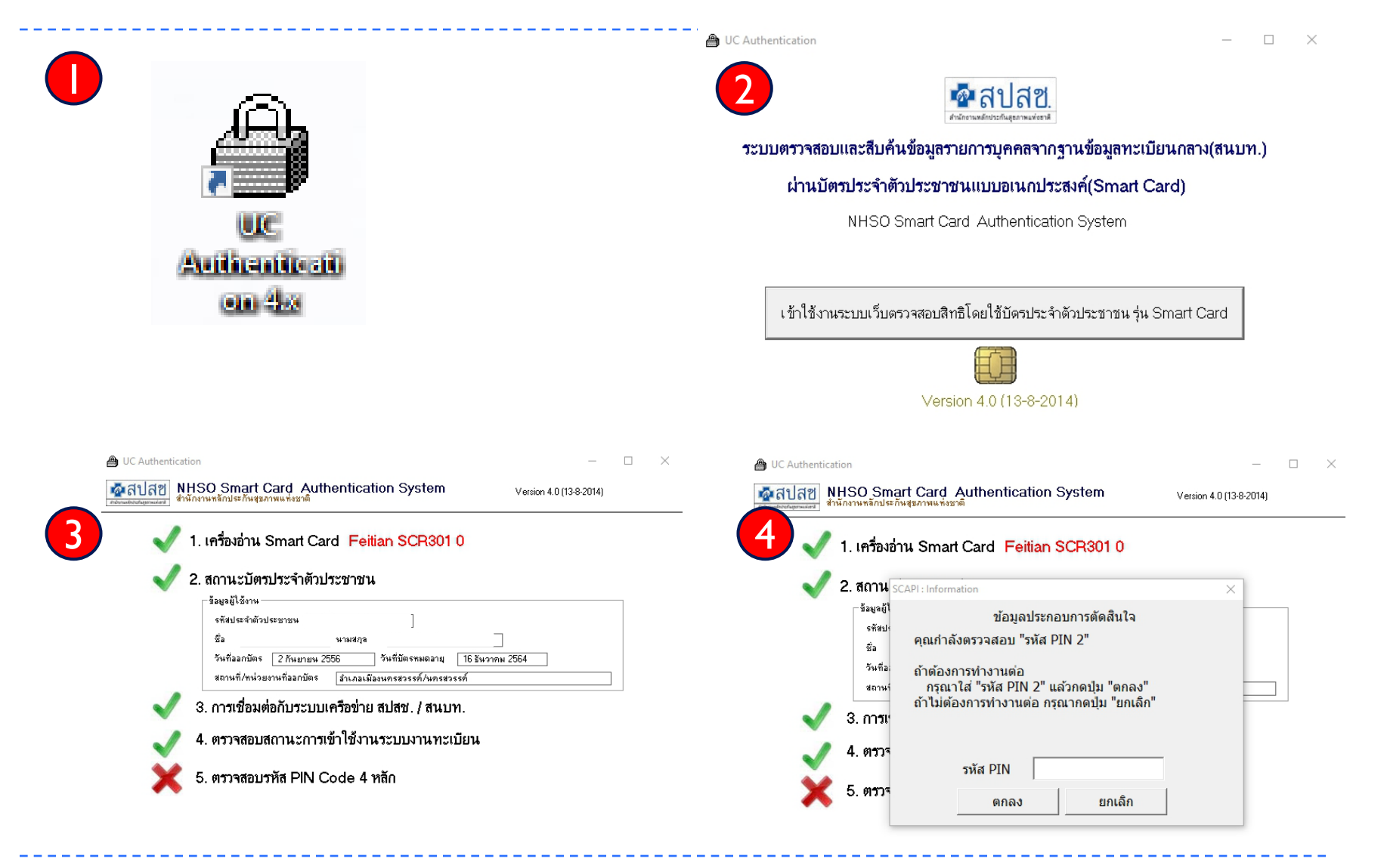

าสช

สำนักงานหลักประกันสุธภาพแห่งชาติ

# ระบบลงทะเบียนผู้มีสิทธิหลักประกันสุขภาพแห่งชาติ

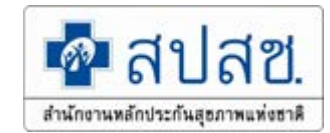

| ข้อมูลผู้ใช้งานระบบ                                                                                                    |                                                 |  |
|----------------------------------------------------------------------------------------------------|-------------------------------------------------|--|
| ชื่อผู้ใช้งาน                                                                                                    | รดา จันทร์ชื้น                                  |  |
| เลขประจำตัวประชาชน                                                                                                    |                                                 |  |
| หน่วยงาน                                                                                                    | สำนักงานหลักประกันสุขภาพแห่งชาติ เขต 4 สระบุรี  |  |
| ประเภทหน่วยงาน                                                                                                    | สำนักงานหลักประกันสุขภาพแห่งชาติ                |  |
| จังหวัด                                                                                                    | สระบุรี                                         |  |
| ประเภทผู้ใช้งาน                                                                                                    | นายทะเบียนเขต(25)                               |  |
| พิสูจน์ตัวบุคคลเข้าใช้งานระบบ                                                                                                    | ชื่อผู้ใช้งานระบบและรหัสผ่าน(Username/Password) |  |
| 🌆 เข้าใช้งานระบบเว็บตรวจสอบสิทธิและลงทะเบียนออนไลน์ (ERM)                                                                                           |                                                 |  |
| <ul> <li>ตรวจสอบสิทธิประกันสุขภาพ</li> <li>ระบบลงทะเบียนออนไลน์</li> <li>โปรแกรมการแก้ไขสิทธิด้านการรักษาพยาบาลของประชาชน (ปรับปรงสิทธิ)</li> </ul> |                                                 |  |

โข้าใช้งานระบบทำแบบคำร้องการลงทะเบียน ด้วยบัตรประจำตัวประชาชน (UCRegister EForm)

- จัดทำแบบคำร้องการลงทะเบียน กรณีลงทะเบียนด้วยตนเอง
- จัดทำแบบคำร้องการลงทะเบียน กรณีโดยผู้รับมอบอำนาจ

# ระบบลงทะเบียนผู้มีสิทธิหลักประกันสุขภาพแห่งชาติ

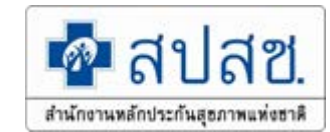

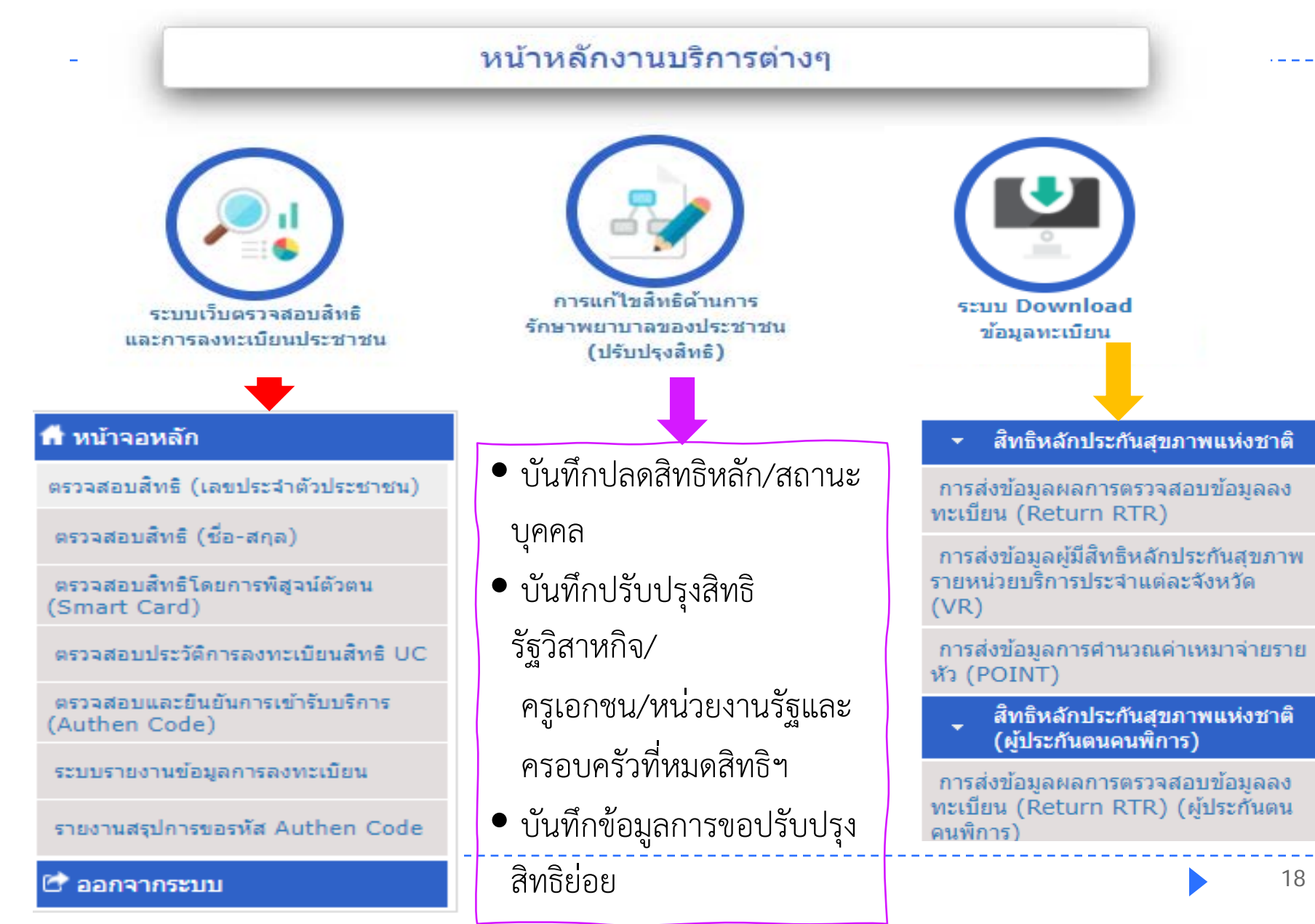

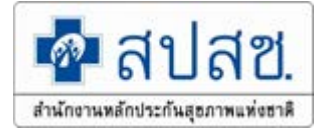

# หน้าจอตรวจสอบสิทธิ UC แต่ละประเภท Enrollment : ERM (เปลี่ยนแปลง)

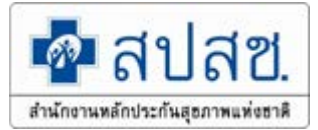

# 1.สิทธิพิเศษหน่วยบริการถูกยกเลิกสัญญาใน กทม.

|                                                                                   | เดือนปีเกิด : พฤษภาคม 2500                                                                                                    |
|-----------------------------------------------------------------------------------|----------------------------------------------------------------------------------------------------|
| ชื่อ-สกุล :                                                                       | เพศ: ช่าย                                                                                                    |
| สถานภาพบุคคล : มีภูมิสำเนาอยู่ในบ้านนี้                                           | <b>ข้อมูล ณ วันที่:</b> 28 ธันวาคม 2563 เวลา 13:50 น.                                                                                                    |
|                                                                                   |                                                                                                    |
| วจสอบสหธิ ณ ปัจจุบัน ประวัติการเปลี่ยนแปลงสหรีประกันสุขภาพ ประวัติการขอเลข Authen | n Code (UC)                                                                                                    |
| ที่ใช้เกิก                                                                        |                                                                                                    |
|                                                                                   |                                                                                                    |
| a 4 2                                                                             | สพธพ เชเบก: สพธพลกบระกนสุขภาพแหงขาด                                                                                                    |
| ิลงทะเบยนเดเฉพาะหนวย ∣                                                            | บระมาทสทธยอบ :<br>รนัสบัตรเ∫ร∗ด้บสขดาพ •                                                                                                    |
|                                                                                   | วันที่เริ่มใช้หน่วยบริการ :                                                                                                    |
|                                                                                   |                                                                                                    |
|                                                                                   | วันหมดสิทธิย่อย :                                                                                                    |
| บริการในต่างจังหวัด                                                               | วันหมดส์หธิย่อย :<br>จังหวัดที่ลงทะเบียนรักษา :                                                                                                    |
| บริการในต่างจังหวัด                                                               | วันหมดสิทธิย่อย :<br>จังหวัดที่ลงทะเบียนรักษา :<br>หน่วยบริการปฐมภูมิ :                                                                                                    |
| บริการในต่างจังหวัด                                                               | วันหมดสิทธิย่อย :<br>จังหวัดที่ลงทะเบียนรักษา :<br>หน่วยบริการปฐมภูมิ :<br>หน่วยบริการที่รับส่งต่อ :                                                                            |
| บริการในต่างจังหวัด                                                               | วันหมดสิทธิย่อย :<br>จังหวัดที่ลงทะเบียนรักษา :<br>หน่วยบริการปฐมภูมิ :<br>หน่วยบริการที่รับส่งต่อ :<br>Model :                                                                 |
| บริการในต่างจังหวัด                                                               | วันหมดสิทธิย่อย :<br>จังหวัดที่ลงทะเบียนรักษา :<br>หน่วยบริการปฐมภูมิ :<br>หน่วยบริการที่รับส่งต่อ :<br>Model :<br>จำนวนครั้งที่เปลี่ยนหน่วยบริการประจำ :                       |
| บริการในต่างจังหวัด                                                               | วันหมดสิทธิย่อย :<br>จังหวัดที่ลงทะเบียนรักษา :<br>หน่วยบริการปฐมภูมิ :<br>หน่วยบริการที่รับส่งต่อ :<br>Model :<br>จำนวนครั้งที่เปลี่ยนหน่วยบริการประจำ :<br>หน่วยบริการประจำ : |

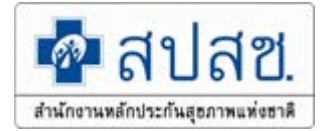

#### 2.สิทธิว่าง และเด็กแรกเกิด

| เลขประจำด้วประชาชน :                                                                     | เดือนปีเกิด : มกราคม 2509                                                  |
|------------------------------------------------------------------------------------------|----------------------------------------------------------------------------|
| ชื่อ-สกุล :                                                                              | เพศ: ข่าย                                                                  |
| สถานภาพบุคคล : มิภูมิสำเนาอยู่ในบ้านนี้                                                  | ข้อมูล ณ วันที่: 28 ธันวาคม 2563 เวลา 13:55                                |
| ข้อมอตรวจสอบส์ทธิ ณ ปัจจบัน ประวัติการเปลี่ยนแปลงส์ทธิประกันสขอาพ ประวัติการขอเลข Auther | en Code (UC)                                                               |
|                                                                                          |                                                                            |
|                                                                                          | ส์ทธิที่ใช้เบิก :                                                          |
|                                                                                          | ประเภทส์ทธิย่อย :                                                          |
|                                                                                          | รนัสบัตรประกันสุขภาพ :                                                     |
|                                                                                          | วันที่เริ่มใช้หน่วยบริการ :                                                |
|                                                                                          | วันหมดสิทธิยอย :                                                           |
|                                                                                          | จังหวัดที่ลงทะเบียนรักษา :                                                 |
|                                                                                          | หน่วยบริการปฐมภูมิ :                                                       |
| a antipulari                                                                             | หน่วยบริการที่รับส่งต่อ :                                                  |
|                                                                                          | Model :                                                                    |
| รพิสจน์ตัวคนเพื่อเข้ารับบริการ (Authen Code) *ต่องเสียน SMART                            | CARD นครั้งที่เปลี่ยนหน่วยบริการประจำ :                                    |
| Metwel SMART                                                                             | หน่วยบริการประจำ :                                                         |
|                                                                                          | 🖯 ลงทะเบียนใหม่                                                            |
|                                                                                          | B อาราริสู่งานัตัวตนเพื่อเข้ารับบริการ (Authen Code) *ต้องเสียบ SMART CARD |
| 🛢 ວາມຫນັ້ນນະໃນນະດົວແຮດເດັດ                                                               |                                                                            |

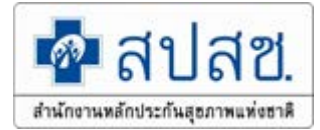

### 3. สิทธิ uc ทั่วไป

| ้อมูลประชากร (สปสช.)                                                                  |                                                                                                   |
|---------------------------------------------------------------------------------------|---------------------------------------------------------------------------------------------------|
|                                                                                       |                                                                                                   |
| ข้อมูลรายละเอียดบุคคล (สปสช.)                                                         |                                                                                                   |
| เลขประจำดัวประชาชน :                                                                  | เดือนปีเกิด: มกราคม 2561                                                                          |
| ชื่อ-สกุล :                                                                           | เพศ:ชาย                                                                                           |
| สถานภาพบุคคล : มีภูมิสำเนาอยู่ในบ้านนี้                                               | ข้อมูล ณ วันที่: 28 ธันวาคม 2563 เวลา 13:56 น.                                                    |
|                                                                                       |                                                                                                   |
|                                                                                       |                                                                                                   |
|                                                                                       |                                                                                                   |
| ้อมลดรวจสอบสิทธิ ณ ปัจจุบัน ประวัติการเปลี่ยนแปลงสิทธิประกันสขภาพ ประวัติการขอเลข Aut | then Code (UC)                                                                                    |
|                                                                                       |                                                                                                   |
| สมธิสำคัญ                                                                             |                                                                                                   |
|                                                                                       |                                                                                                   |
|                                                                                       | สิทธิที่ใช้เบิก : สิทธิหลักประกันสุขภาพแห่งชาติ (ยกเว้นการร่วมจ่ายต่าบริการ 30 บาท)               |
|                                                                                       | ประเภทสิทธิย่อย : เด็กอายุไม่เกิน 12 ปีบริบูรณ์                                                   |
|                                                                                       | รหัสบัตรประกันสุขภาพ : R7112003                                                                   |
|                                                                                       | วันที่เริ่มใช้หน่วยบริการ: 28 มกราคม 2561 เวลา 0:00 น.                                            |
|                                                                                       | วันหมดสิทธิย่อย :                                                                                 |
|                                                                                       | จังหวัดที่ลงทะเบียนรักษา : นนทบุรี                                                                |
|                                                                                       | หน่วยบริการปฐมภูมิ: ศูนย์บริการสาธารณสุข 2 เทศบาลนครปากเกร็ด (23218)                              |
|                                                                                       | หน่วยบริการที่รับส่งต่อ: ศูนย์การแพทย์ปัญญานั้นทภิกขุ ชลประทาน มหาวิทยาลัยศรินครินทรวิโรฒ (13815) |
|                                                                                       | Model: 1                                                                                          |
|                                                                                       | จำนวนครั้งที่เปลี่ยนหน่วยบริการประจำ : 0                                                          |
|                                                                                       |                                                                                                   |
|                                                                                       |                                                                                                   |
|                                                                                       |                                                                                                   |

8 ลงทะเบียนเปลี่ยนหน่วยบริการ 8 การพิสูจน์ด้วดนเพื่อเข้ารับบริการ (Authen Code) \*ต่องเสียบ SMART CARD

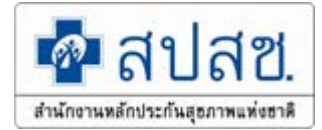

#### 4. สิทธิพิเศษ ใน กทม. ที่ สปสช. ลงทะเบียนแทนแล้ว

| กยละเอียดบุคคล (สปสช.)                                                                                                    |                                                                                                    |  |
|----------------------------------------------------------------------------------------------------|----------------------------------------------------------------------------------------------------|--|
| เลขประจำดัวประชาชน :                                                                                                    | เดือนปีเกิด : พฤษภาคม 2551                                                                             |  |
| ชื่อ-สกุล :                                                                                                    | เพศ : หญิง                                                                                             |  |
| สถานภาพบุคคล : มีภูมิสำเนาอยู่ในบ้านนี้                                                                                                    | ข้อมูล ณ วันที่: 28 ธันวาคม 2563 เวลา 13:57 น.                                                         |  |
| สอบลีทธิ ณ ปัจจุบัน ประวัติการเปลี่ยนแปลงสิทธิประกันสุขภาพ ประวัติการขอเลข Authen Co                                                                                                    | ode (UC)                                                                                               |  |
| ะขั้นมิก                                                                                                    | <b>สิทธิที่ใช้เบิก :</b> สิทธิหลักประกันสุขภาพแห่งชาติ (ยกเว้นการร่วมจ่ายค่าบริการ 30 บาท)             |  |
| a la l                                                                                                    | ประเภทสิทธิย่อย : นักเรียนมัธยมศึกษาตอนต้น                                                             |  |
| สามารถลงทะเบยนเบลยนหนวย 🛛 🔤                                                                                                    | รหัสบัตรประกันสุขภาพ : B7310000                                                                        |  |
|                                                                                                    | วันที่เริ่มใช้หน่วยบริการ: 1 ธันวาคม 2563 เวลา 0:00 น.                                                 |  |
| ູ່ມີຂຸດອາ ອາ ແລະອຸລາດແຜ່ງ ແພດທັ                                                                                                    | วันหมดสทธียอย :                                                                                        |  |
|                                                                                                    | จงหวัดห้องหะเบียนรถษา : กรุงเทพฯ                                                                       |  |
|                                                                                                    | หน่วยบรการบฐมภูมิ: คลนกเวซกรรมลาดบลาเคา 3/ (41992)                                                     |  |
| ถพบ /ต่างจังหวัด                                                                                                    | אומנקאטגאר: בשטאובארא ארבונא (11/22)<br>Model : 5                                                      |  |
|                                                                                                    | สามานอรั้งนี้เปลี่ยมแน่วยแร้ดารประสา • 0                                                               |  |
|                                                                                                    | า แม่มหางการของการประสา : สายที่เรือารสาธารณสุขคิธิ สำหนัดพระแบ่อาบอื่ม (21748)                        |  |
|                                                                                                    |                                                                                                    |  |
|                                                                                                    | หน่ายบราการบระจาา . พูนอบราการณาการณญของ พาหนกกระณมการแอม (21740)                                      |  |
| R) a                                                                                                    | มีสัทธิที่หน่วยบริการประจำเดิมถูกเพิ่กถอนสัญญา                                                         |  |
| บัดสำหรับผู้ได้รับสิทธิพิเศ <b>ลงทะเบียนแทน กรณีหน่วยบริการประจำที่บ</b><br>1.ขอให้หน่วยบริการแจ้งน<br>2.สามารถเข้าริกษาได้ทุก<br>มากประชาชนไม่ประสง                                                                                                    | ุเคคลได้ลงทะเบียนไว้แล้ว ถอนตัวหรือพ้นจากการเป็นหน่วยบริการปร<br>จัมการลงทะเบียน 📝 ขอแก้ไขการลงทะเบียน |  |
| F.กรณีประชาชนประสงค์ ขอมรบ เทพนวยบรการกตบุม ขอมรบ<br>5.กรณีประชาชาชนประสงค์ "แก้ไขการลงทะเบียน" ให้หน่วยบริการกดปุ่ม "แก้ไขการลงทะเบียน)<br>5.1 กรณีเครือข่ายหน่วยบริการไม่ตรงความต้องการของประชาชน ไม่ต้องแก้ไขการลงทะเบียน และให้หน่วยบร์<br>5.2 กรณีเครือข่ายหน่วยบริการตรงความต้องการของประชาชน ให้แก้ไขการลงทะเบียน และให้หน่วยบริการจัด | ริการจัดบริการและส่งเบิกที่ สปสช. ตามระบบ<br>ดบริการและส่งเบิกที่ สปสช. ตามระบบ                        |  |
|                                                                                                    | 🕫 การพิสูจน์ตัวตนเพื่อเข้ารับบริการ (Authen Code) *ต่องเสียบ SMART CARD                                |  |

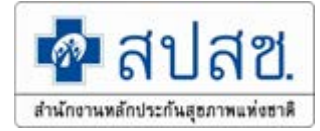

#### 5. สิทธิ UC กรณีเปลี่ยนหน่วยบริการเกิดสิทธิทันที

#### ข้อมูลรายละเอียดบุคคล (สปสช.)

| เลขประจำตัวประชาชน :                    | เ <b>ดือนปีเกิด :</b> พฤษภาคม 2563             |
|-----------------------------------------|------------------------------------------------|
| ชื่อ-สกุล <b>:</b> ~                    | เพศ:ชาย                                        |
| สถานภาพบุคคล : มีภูมิสำเนาอยู่ในบ้านนี้ | ข้อมูล ณ วันที่: 29 ธันวาคม 2563 เวลา 17:21 น. |

ข้อมูลตรวจสอบสิทธิ ณ ปัจจุบัน

ประวัติการเปลี่ยนแปลงสิทธิประกันสุขภาพ

ประวัติการขอเลข Authen Code (UC)

| <b>สิทธิที่ใช้เบิก :</b> สิทธิหลักประกันสุขภาพแห่ง         | ชาติ (ยกเว้นการร่วมจ่ายค่าบริการ 30 บาท) |
|------------------------------------------------------------|------------------------------------------|
| ประเภทสิทธิย่อย : เด็กอายุไม่เกิน 12 ปีบริบูรณ์            |                                          |
| รหัสบัตรประกันสุขภาพ : N718315288576                       | ้ข้อความ "เปลี่ยนหน่วยบริการสิทธิเกิด    |
| <b>วันที่เริ่มใช้หน่วยบริการ :</b> 28 ธันวาคม 2563 เวลา 13 |                                          |
| วันหมดสิทธิย่อย: 24 พฤษภาคม 2575 เวลา                      | า พนพ จะแสดงถงเวลา 25.59 น. ของวน<br>2   |
| จังหวัดที่ลงทะเบียนรักษา : ภูเก็ต                          | ถัดไป เช่น ลงทะเบียนเปลี่ยนหน่วยบริกาฯ   |
| หน่วยบริการปฐมภูมิ : ศสช.มุดดอกขาว (77774)                 |                                          |
| หน่วยบริการที่รับส่งต่อ:รพ.ถลาง (11356)                    | เนวนท 23 ธ.ค. 63 ขอความจะแสดงถง          |
| Model: 1                                                   | 🖌 เวลา 23.59 ของวันที่ 24 ธ.ค.63         |
| จำนวนครั้งที่เปลี่ยนหน่วยบริการประจำ: 1                    |                                          |
| หน่วยบริการประจำ : รพ.ถลาง (11356)                         | -1                                       |

#### เปลี่ยนหน่วยบริการเกิดสิทธิทันที

🖶 ลงทะเบียนเปลี่ยนหน่วยบริการ

การพิสูจน์ดัวตนเพื่อเข้ารับบริการ (Authen Code)

\*ต้องเสียบ SMART CARD

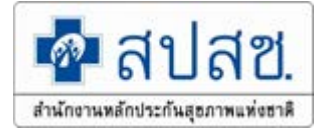

#### 6.สิทธิ UC กรณีลงทะเบียนสิทธิว่างรายใหม่เกิดสิทธิทันที

|                                         | เช.)               |                                                                                                    |                                                                                                    |                                                                                                    |
|-----------------------------------------|--------------------|----------------------------------------------------------------------------------------------------|----------------------------------------------------------------------------------------------------|----------------------------------------------------------------------------------------------------|
| เลขประจำตัวประชาชน : _                  |                    |                                                                                                    | เ <mark>ดือนปีเกิด :</mark> ธันวาค                                                                                                    | าม 2534                                                                                                    |
| ชื่อ-สกุล :                             | ମ ସ                |                                                                                                    | เพศ:ชาย                                                                                                    |                                                                                                    |
| สถานภาพบุคคล : มีภูมิสำเนาอยู่ในบ้านนี้ |                    | ข้อมูล ณ วันที่: 29 ธันวาคม 2563 เวลา 16:59 น.                                                                                                    |                                                                                                    |                                                                                                    |
|                                         |                    |                                                                                                    |                                                                                                    |                                                                                                    |
| -<br>กราวสายสินธิ ณ ปัจจบัย             | ส้วนอสินธิ ณ วันย์ | 2 สัมวาคม 2562 เวลา 16150                                                                                                    | ประวัติการแปล่งแนปลงสินจิน                                                                                                    | svňustanova                                                                                                    |
| ลตรวจลอบลทธ ะน บจจุบน                   | มอมูดลทธ ะน วนท    | 1 2 DUTION 2303 UNI 10:38                                                                                                    | บระเดการเบลยนแบลงสทธบร                                                                                                    | ระกันสุขภาพ บระวัติการขอเลข Autrien Code (UC)                                                                                                    |
|                                         |                    |                                                                                                    |                                                                                                    |                                                                                                    |
| สทธิที่ใช่เบิก                          |                    |                                                                                                    |                                                                                                    |                                                                                                    |
|                                         |                    | สิทธิที่ใช้เบิ                                                                                                    | <ol> <li>สิทธิหลักประกันสุขภาพแห่งชาติ</li> </ol>                                                                                                    | จิ                                                                                                    |
|                                         |                    | ประเภทสิทธิย่อย                                                                                                    | I: ช่วงอายุ 12-59 ปี                                                                                                    |                                                                                                    |
|                                         |                    | รหัสบัตรประกันสุขภาพ                                                                                                    | I: N897215300355                                                                                                    | ข้อออออน "ออออนเสียเอเสียสิวสิสส์ ออสละใจจะไ                                                                                                    |
|                                         |                    |                                                                                                    |                                                                                                    |                                                                                                    |
|                                         |                    | วันที่เริ่มใช้หน่วยบริการ                                                                                                    | <b>ร :</b> 29 ธันวาคม 2563 เวลา 15:1                                                                                                    | มอคเวเท ยุงมะเกณียุมอ.ว.เงว.เลเพทเ<br>เ                                                                                                    |
|                                         |                    | วันที่เริ่มใช้หน่วยบริกา<br>วันหมดสิทธิย่อย                                                                                                    | ร: 29 ธันวาคม 2563 เวลา 15:1<br>เ: 17 ธันวาคม 2594 เวลา 23:5                                                                                                    | ขอความ สงทะเบยนสทธวางรายเหม<br>ทันที" จะแสดงถึงเวลา 23.59 น. ของ                                                                                                    |
|                                         |                    | วันที่เริ่มใช้หน่วยบริการ<br>วันหมดสิทธิย่อย<br>จังหวัดที่ลงทะเบียนรักษา                                                                                                    | ร : 29 ธันวาคม 2563 เวลา 15:1<br>I : 17 ธันวาคม 2594 เวลา 23:5<br>I : สพรรณบรี                                                                                                    | ขอความ สงทะเบยนสทธวางรายเหม<br>ทันที" จะแสดงถึงเวลา 23.59 น. ของ<br>ถัดไป เช่น ลงทะเบียนเปลี่ยนหน่วยบริเ                                                                           |
|                                         |                    | วันที่เริ่มใช้หน่วยบริการ<br>วันหมดสิทธิย่อย<br>จังหวัดที่ลงทะเบียนรักษ<br>หน่วยบริการปรมภม์                                                                                                | ร : 29 ธันวาคม 2563 เวลา 15:1<br>J : 17 ธันวาคม 2594 เวลา 23:5<br>I : สุพรรณบุรี<br>I : รพ.สต.บ้านหนองกระดวง หม่พี่                                                                                                    | ขอความ สงทะเบยนสทธวางรายเหม<br>ทันที" จะแสดงถึงเวลา 23.59 น. ของ<br>ถัดไป เช่น ลงทะเบียนเปลี่ยนหน่วยบริก                                                                           |
|                                         |                    | วันที่เริ่มใช้หน่วยบริการ<br>วันหมดสิทธิย่อย<br>จังหวัดที่ลงทะเบียนรักษา<br>หน่วยบริการปฐมภูม์<br>หน่วยบริการที่รับส่งต่อ                                                                   | ร : 29 ธันวาคม 2563 เวลา 15:1<br>I : 17 ธันวาคม 2594 เวลา 23:5<br>I : สุพรรณบุรี<br>I : รพ.สต.บ้านหนองกระดวง หมู่ที่<br>I : รพ.ดอนเจดีย์ (11293)                                                                                    | ขอความ สงทะเบยนสทธวางรายเหม<br>ทันที" จะแสดงถึงเวลา 23.59 น. ของ<br>ถัดไป เช่น ลงทะเบียนเปลี่ยนหน่วยบริก<br>ในวันที่ 23 ธ.ค. 63 ข้อความจะแสดงถ์                                    |
|                                         |                    | วันที่เริ่มใช้หน่วยบริการ<br>วันหมดสิทธิย่อย<br>จังหวัดที่ลงทะเบียนรักษ<br>หน่วยบริการปฐมภูม์<br>หน่วยบริการที่รับส่งต่อ<br>Mode                                                            | ร: 29 ธันวาคม 2563 เวลา 15:1<br>1: 17 ธันวาคม 2594 เวลา 23:5<br>1: สุพรรณบุรี<br>1: รพ.สต.บ้านหนองกระดวง หมู่ซื้<br>1: รพ.ดอนเจดีย์ (11293)                                                                                         | ขอความ สงทะเบยนสทธวางรายเหม<br>ทันที" จะแสดงถึงเวลา 23.59 น. ของ<br>ถัดไป เช่น ลงทะเบียนเปลี่ยนหน่วยบริก<br>ในวันที่ 23 ธ.ค. 63 ข้อความจะแสดงถึ<br>เวลา 23.59 ของวันที่ 24 ธ.ค.63  |
|                                         |                    | วันที่เริ่มใช้หน่วยบริการ<br>วันหมดสิทธิย่อย<br>จังหวัดที่ลงทะเบียนรักษ<br>หน่วยบริการปฐมภูม์<br>หน่วยบริการที่รับส่งต่อ<br>Mode                                                            | ร: 29 ธันวาคม 2563 เวลา 15:1<br>I: 17 ธันวาคม 2594 เวลา 23:5<br>I: สุพรรณบุรี<br>I: รพ.สต.บ้านหนองกระดวง หมู่ซึ่<br>I: รพ.ดอนเจดีย์ (11293)<br>I: 1                                                                                 | ขอความ สงทะเบยนสทธิวางรายเหม<br>ทันที" จะแสดงถึงเวลา 23.59 น. ของ<br>ถัดไป เช่น ลงทะเบียนเปลี่ยนหน่วยบริก<br>ในวันที่ 23 ธ.ค. 63 ข้อความจะแสดงล์<br>เวลา 23.59 ของวันที่ 24 ธ.ค.63 |
|                                         | ৰ্ণ                | วันที่เริ่มใช้หน่วยบริการ<br>วันหมดสิทธิย่อย<br>จังหวัดที่ลงทะเบียนรักษา<br>หน่วยบริการปฐมภูม์<br>หน่วยบริการที่รับส่งต่อ<br>Mode<br>นวนครั้งที่เปลี่ยนหน่วยบริการประจำ                     | ร: 29 ธันวาคม 2563 เวลา 15:1<br>1: 17 ธันวาคม 2594 เวลา 23:5<br>1: สุพรรณบุรี<br>1: รพ.สต.บ้านหนองกระดวง หมู่ซึ่<br>1: รพ.ดอนเจดีย์ (11293)<br>1: 1<br>1: 1                                                                         | ขอความ สงทะเบยนสทธวางรายเหม<br>ทันที" จะแสดงถึงเวลา 23.59 น. ของ<br>ถัดไป เช่น ลงทะเบียนเปลี่ยนหน่วยบริก<br>ในวันที่ 23 ธ.ค. 63 ข้อความจะแสดงถ<br>เวลา 23.59 ของวันที่ 24 ธ.ค.63   |
|                                         | จำ                 | วันที่เริ่มใช้หน่วยบริการ<br>วันหมดสิทธิย่อย<br>จังหวัดที่ลงทะเบียนรักษ<br>หน่วยบริการปฐมภูม์<br>หน่วยบริการที่รับส่งต่อ<br>Mode<br>นวนครั้งที่เปลี่ยนหน่วยบริการประจำ<br>หน่วยบริการประจำ  | ร: 29 ธันวาคม 2563 เวลา 15:1<br>1: 17 ธันวาคม 2594 เวลา 23:5<br>1: สุพรรณบุรี<br>1: รพ.สต.บ้านหนองกระดวง หมู่ซึ<br>1: รพ.ดอนเจดีย์ (11293)<br>1: 1<br>1: 1                                                                          | ขอความ สงทะเบยนสทธวางรายเหม<br>ทันที" จะแสดงถึงเวลา 23.59 น. ของ<br>ถัดไป เช่น ลงทะเบียนเปลี่ยนหน่วยบริก<br>ในวันที่ 23 ธ.ค. 63 ข้อความจะแสดงถ์<br>เวลา 23.59 ของวันที่ 24 ธ.ค.63  |
|                                         | จำ                 | วันที่เริ่มใช้หน่วยบริการ<br>วันหมดสิทธิย่อย<br>จังหวัดที่ลงทะเบียนรักษา<br>หน่วยบริการปฐมภูม์<br>หน่วยบริการที่รับส่งต่อ<br>Mode<br>นวนครั้งที่เปลี่ยนหน่วยบริการประจำ<br>หน่วยบริการประจำ | ร: 29 ธันวาคม 2563 เวลา 15:1<br>1: 17 ธันวาคม 2594 เวลา 23:5<br>1: สุพรรณบุรี<br>1: รพ.สต.บ้านหนองกระดวง หมู่เรื<br>1: รพ.ดอนเจดีย์ (11293)<br>1: 1<br>1: 1                                                                         | ขอความ สงทะเบยนสทธวางรายเหม<br>ทันที" จะแสดงถึงเวลา 23.59 น. ของ<br>ถัดไป เช่น ลงทะเบียนเปลี่ยนหน่วยบริก<br>ในวันที่ 23 ธ.ค. 63 ข้อความจะแสดงก<br>เวลา 23.59 ของวันที่ 24 ธ.ค.63   |
|                                         | จำ                 | วันที่เริ่มใช้หน่วยบริการ<br>วันหมดสิทธิย่อย<br>จังหวัดที่ลงทะเบียนรักษ<br>หน่วยบริการปฐมภูม์<br>หน่วยบริการที่รับส่งต่อ<br>Mode<br>นวนครั้งที่เปลี่ยนหน่วยบริการประจำ<br>หน่วยบริการประจำ  | <ul> <li>ร: 29 ธันวาคม 2563 เวลา 15:1</li> <li>ม: 17 ธันวาคม 2594 เวลา 23:5</li> <li>ม: สุพรรณบุรี</li> <li>ม: รพ.สต.บ้านหนองกระดวง หมู่ขั</li> <li>ม: รพ.ดอนเจดีย์ (11293)</li> <li>ม: 1</li> <li>ม: รพ.ดอนเจดีย์ (293)</li> </ul> | ขอความ สงทะเบยนสทธวางรายเหม<br>ทันที" จะแสดงถึงเวลา 23.59 น. ของ<br>ถัดไป เช่น ลงทะเบียนเปลี่ยนหน่วยบริก<br>ในวันที่ 23 ธ.ค. 63 ข้อความจะแสดงถึ<br>เวลา 23.59 ของวันที่ 24 ธ.ค.63  |

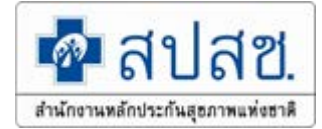

## 7. สิทธิ UC กรณีลงทะเบียนแทนฯ ตามมติบอร์ด

|                                                                                                    | <b>สิทธิที่ใช้เบิก :</b> สิทธิหลักประกันสุขภาพแห่งขาติ | (ยกเว้นการร่วมจ่ายต่าบริการ 30 บาท) |  |
|----------------------------------------------------------------------------------------------------|--------------------------------------------------------|-------------------------------------|--|
|                                                                                                    | <b>ประเภทสิทธิย่อย :</b> ผู้มีอายุเกิน 60 ปีบริบูรณ์   |                                     |  |
|                                                                                                    | รหัสบ้ตรประกันสุขภาพ : ท77127502560                    |                                     |  |
|                                                                                                    | ว <b>ันเริ่มใช่ลิทธิ : 1</b> 5 พฤษกาคม 2561            | ×                                   |  |
|                                                                                                    | ว้นหมดสิทธิย่อย :                                      |                                     |  |
| กด <u>ยอมรับการลงทะเบียน เ</u> มื่อ                                                                                                    | จ้งหวัดที่ลงทะเบียนรักษา : นครปฐม                      | กดขอบภู้ไขการองพะเบียบ เบื่อ        |  |
| ข้อแลหม่ายบริการที่ลงตาบบติ                                                                                                    | หน่วยบริการปฐมภูมิ : ศสช.เมืองมหาวิทยาลัยราชกัญน       |                                     |  |
| ุ่งอที่ยุ่มหารถกรุ่น เริ่มยุ่งผู้เทพผู                                                                                                    | หน่วยบริการที่รับส่งต่อ : รพ.นครปฐม (10679)            | ข้อมูลหน่วยบริการที่ลงตามมติ        |  |
| บอรํด <u>ตรง</u> กับหน่วยบริการที                                                                                                    | Model: 1                                               | าเอร์ดไปตรงกับหม่ายบริการที่        |  |
| ประชาชบต้องการองทะเบียบ                                                                                                    | งที่เปลี่ยนหน่วยบริการประจำ: 0                         |                                     |  |
|                                                                                                    | หน่วยบริการประจำ : รพ.นครปฐม (10679                    | ประชาชนต้องการลงทะเบียน             |  |
| <ul> <li>หน่วยบริการบริเลา : รพ.นลรบฐม (106/9 ปี 30 ปี 10 นิทย์ พัทษ์ 100 นิ</li> <li>ดงทะเบียนแทนข้าราชการ/หน่วยงานรัฐและครอบครัวที่หมดสิทธิฯ ตามมติคณะกรรมการหลักประกันสุขภาพแห่งชาติ</li> <li>ยอมรับการลงทะเบียน</li> <li>ขอแก้ไขการลงทะเบียน</li> <li>ขอแก้ไขการลงทะเบียน</li> <li>ขอแก้ไขการลงทะเบียน</li> <li>ขอแก้ไขการลงทะเบียน</li> <li>รทกประชาชนประชาชนทราบว่าได้รับการลงทะเบียนแทน</li> <li>หากประชาชนประสงต์ลงทะเบียนที่ปรากฎ ให้หน่วยบริการกดปุ่มขอมรับ</li> <li>หากประชาชนประสงต์ลงทะเบียนที่อื่นให้กดปุ่มแก้ไข แล้วให้ประชาชนเลือกลงทะเบียนตามระบบ</li> <li>หันี้หากมีการมารักษาที่หน่วยบริการ แต่ไม่มีการกดขอมรับ หรือแก้ไข จะถือว่าเป็นการขอมรับหน่วยบริการตามที่ปรากฎ</li> <li>ให้ขอ Claim Code เฉพาะกรณิลงทะเบียนแทนตามมาตรา 8 และลงทะเบียนเด็กแรกเกิดที่มีการรักษาเท่านั้น</li> </ul> |                                                        |                                     |  |

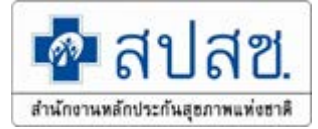

# การพิสูจน์ตัวตนเพื่อยืนยันเข้ารับบริการ (Authentication Code)

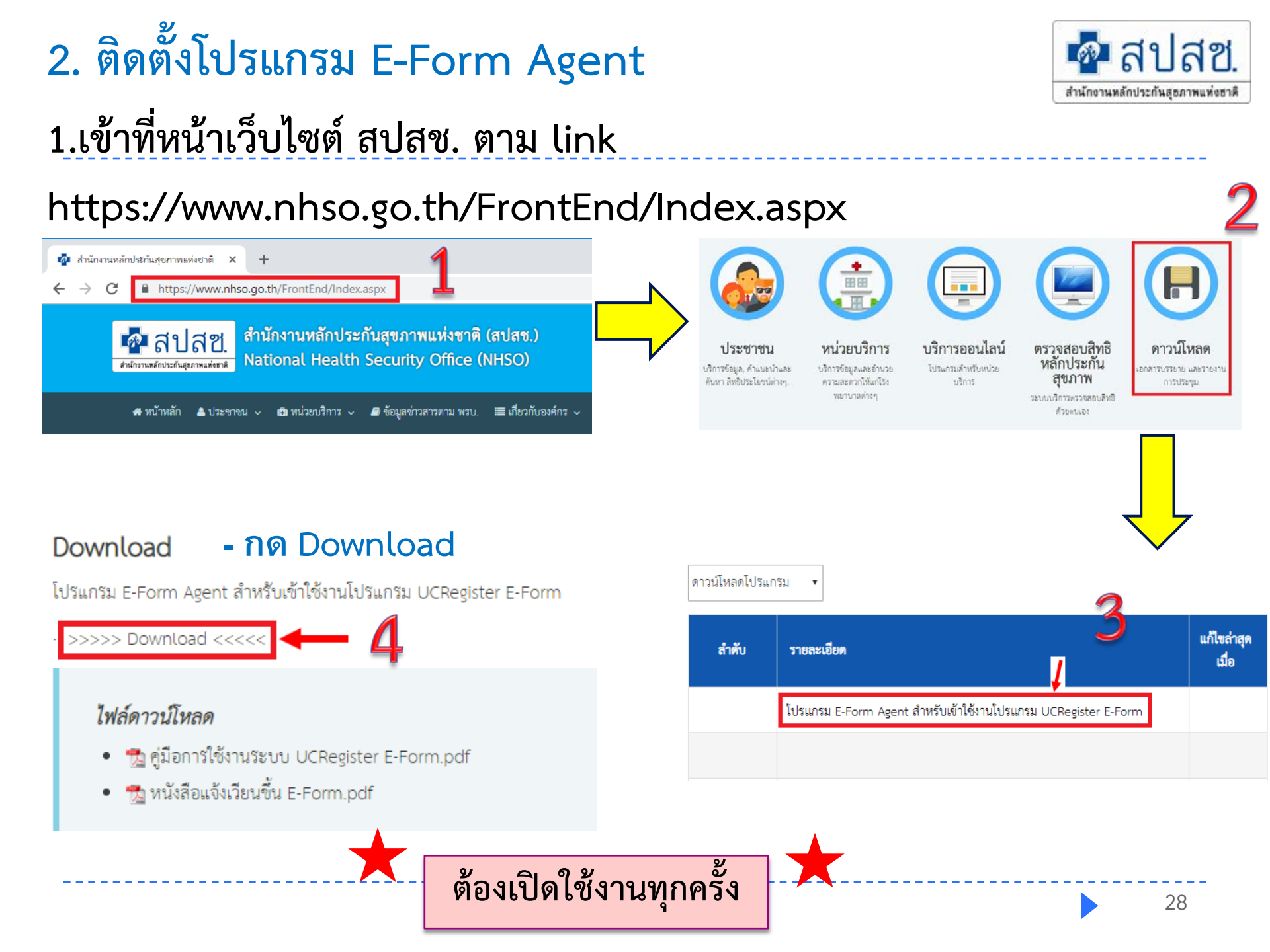

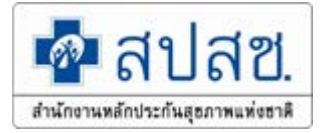

#### 1. เปิดใช้งานโปรแกรม E-Form Agent

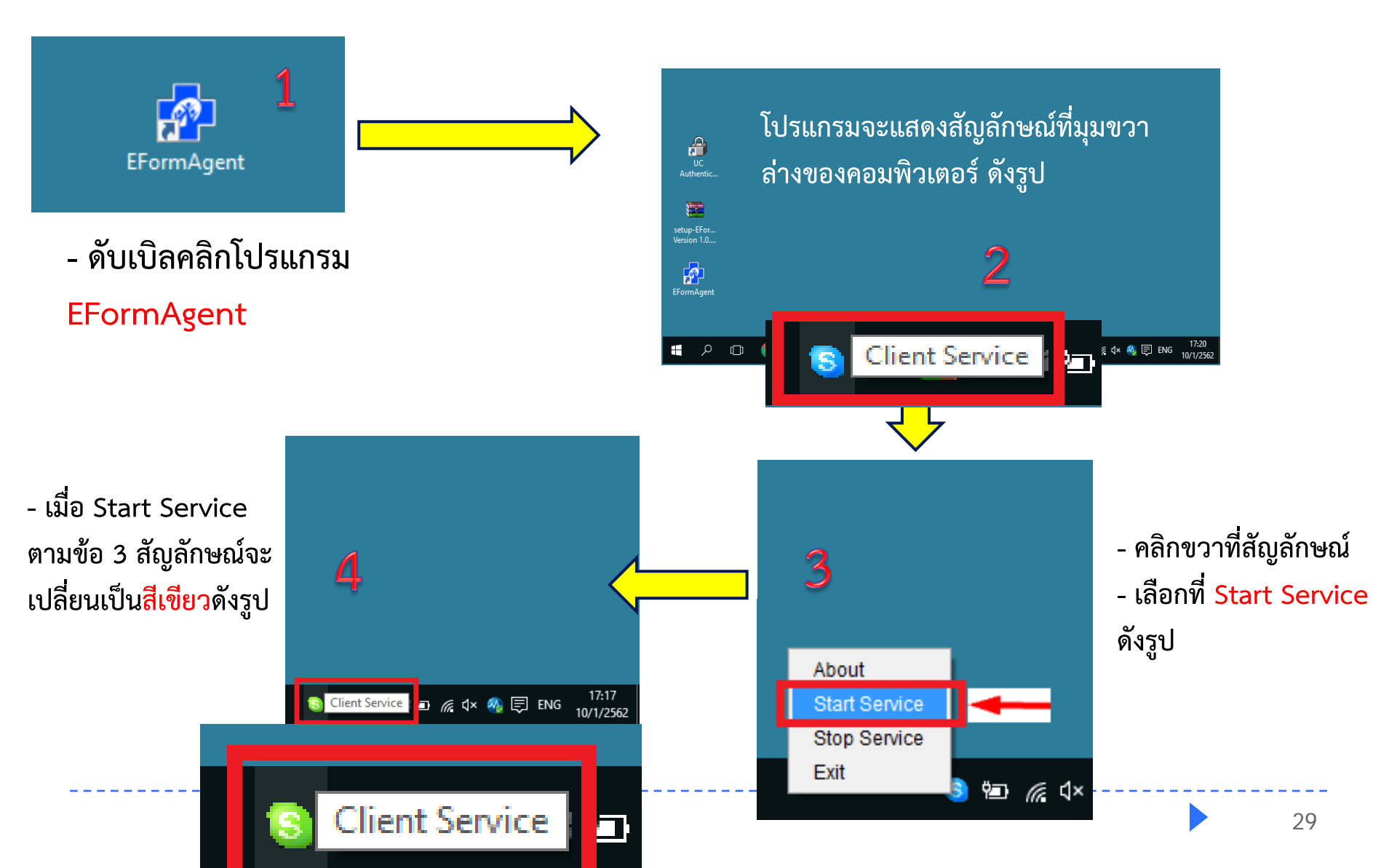

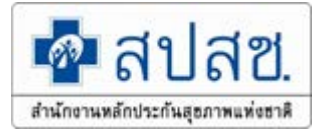

#### 2. เปิดใช้งานโปรแกรม UC Authentication 4.x

#### - ดับเบิลคลิกโปรแกรม UC UC Authentication 🗖 สปสช NHSO Smart Card Authentication System Version 4.0 (13-8-2014) Authentication 4.x \*เสียบบัตรประจำตัวประชาช 1. เครื่องอ่าน Smart CASTLES EZ100PU 0 กับเครื่องอ่านบัตรก่อน สถานะบัตรประจำตัวประชาชน อียมสต่ได้ งาง รพัสประจำด้วประชาชน VINES เปิดใช้งานโปรแกรม UC สถานที่/หม่วยมาเพื่ออาจัดร การเชื่อมต่อกับระบบเครือข่าย สปสช. / สนบท. Authenticatio 4. ตรวจสอบสถานะการเข้าใช้งานระบบงานทะเบียน Authentication n 4.x 5. ตรวจสอบรหัส PIN Code 4 เข้าใช้งานระบบโปรแกรม Authentication × 🐼สปสข NHSO Smart Card Authentication System UC Authentication × Version 4.0 (13-8-2014) 💁 สปสช. 1. เครื่องอ่าน Smart Card Feitian SCR301 0 SCAPI : Information Х ระบบตรวจสอบและสืบค้นข้อมูลรายการบุคคลจากจานข้อมูลทะเบียนกลาง(สนบท.) 2. สถาน: <u>- กรอก PIN</u> ข้อมูลประกอบการตัดสินใจ ข้อมูลผู้ ้ผ่านบัตรประจำตัวประชาชนแบบอเนกประสงค์(Smart Card) คณกำลังตรวจสอบ "รหัส PIN 2" 2 รซัสป NHSO Smart Card Authentication System ชื่อ ถ้าต้องการทำงานต่อ CODE 4 หลัก วันที่ออ กรณาใส่ "รหัส PIN 2" แล้วกดปม "ตกลง" สถานขึ ถ้าไม่ต้องการทำงานต่อ กรณากดปม "ยกเลิก" 3. การเร่ เข้าใช้งานระบบเว็บตรวจสอบสิทธิโดยใช้บัตรประจำดัวประชาชน รุ่น Smart Card แล้วกด "ตกลง" 4. ตรวจ \*\*\*\* รหัส PIN 5. ສາກຈ ตกลง ยกเลิก Version 4.0 (13-8-2014)

# การเข้าใช้งานโปรแกรมฯ

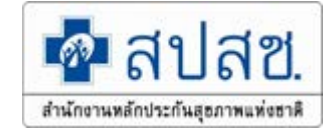

#### - เลือกเข้าใช้งานระบบเว็บตรวจสอบสิทธิและ<mark>ลงทะเบียนออนไลน์ (ERM)</mark>

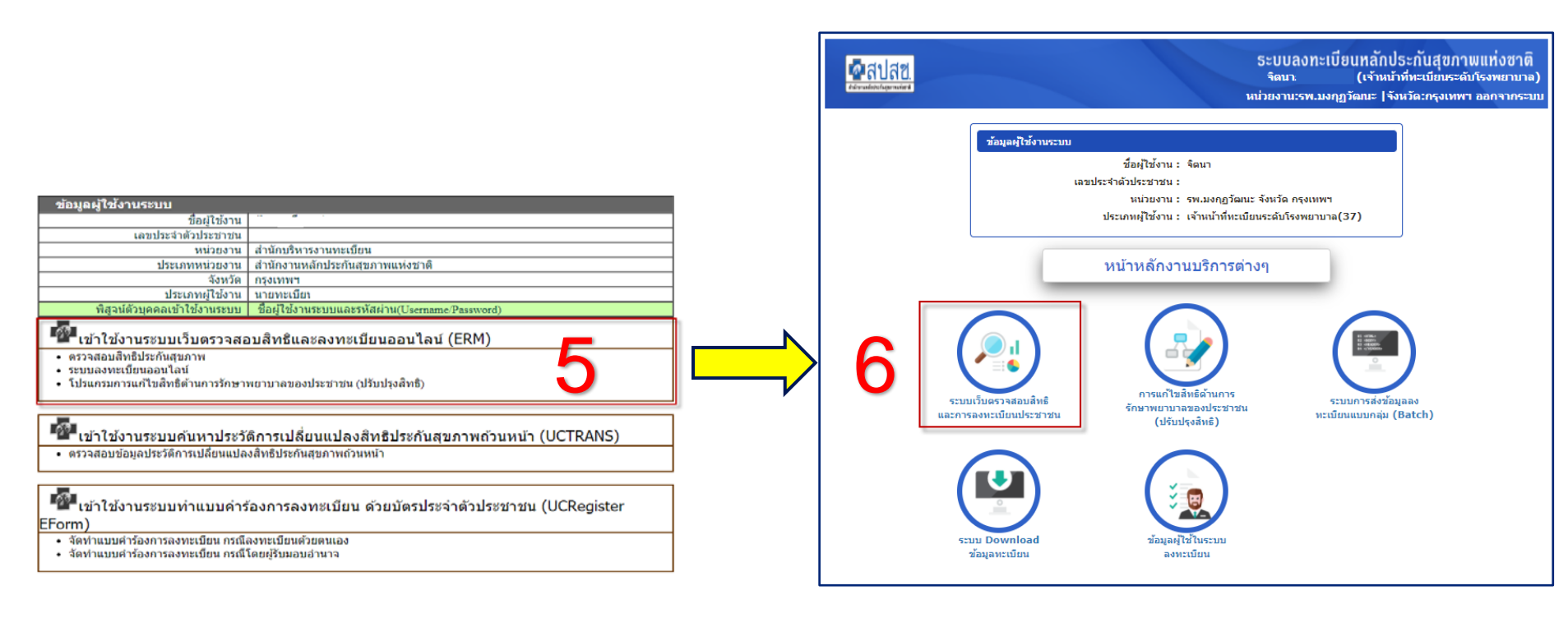

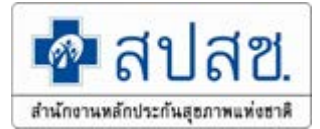

1. กรณีมีบัตร ประจำตัวประชาชน

**2. ไม่มี**บัตรประจำตัว

ประชาชน มีญาติพามา

- เด็กอายุต่ำกว่า 7 ปี - ผู้สูงอายุที่มีบัตรประจำตัว ตลอดชีพ ที่ไม่ใช่ Smart Card

- บัตรหมดอายุ

- อ่านข้อมูลจาก Ship ในบัตร
  - Smart Card ไม่ได้
- พกบัตรอื่นแทนบัตร

ประจำตัวประชาชน

3. ไม่มีบัตรประจำตัวประชาชน

**ไม่มีญาติ**พามา

1. การพิสูจน์ตัวตนเพื่อยืนยันเข้ารับบริการ (Authentication Code)

#### กรณีมีบัตรประจำตัวประชาชน

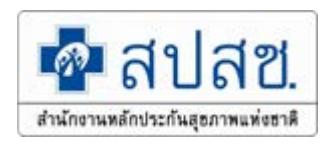

| 📅 หน้าจอหลัก                                      |                                                                                                    |
|---------------------------------------------------|----------------------------------------------------------------------------------------------------|
| ตรวจสอบสิทธิ (เลขประจำตัวประชาชน)                 | * เครื่องอ่านบัตร Smart Card : Generic EMV Smartcard Reader 0 💉 🔎 ตรวจสอบสิทธิ                                   |
| ตรวจสอบสิทธิ (ชื่อ-สกุล)                          | ไม่แสดงภาพ () แสดงภาพ                                                                                            |
| ตรวจสอบสิทธิโดยการพิสูจน์ด้วตน<br>(Smart Card)    | ช้อมูลประชาคร (Smart Card)                                                                                       |
| ตรวจสอบประวัติการลงทะเบียนสิทธิ UC                | ข้อมูลรายละเอียดนุคคล (Smart Card)                                                                               |
| ตรวจสอบและยืนยันการเข้ารับบริการ<br>(Authen Code) | เดชประจำดัวประชาชน : 🦾 เดือนปีเกิด : สิ่งหาคม 2526                                                               |
| ระบบรายงานข้อมูลการลงทะเบียน                      | ชื่อ-สกุณะ ้ เพศะหญิง นี่ 40                                                                                     |
|                                                   | สถานภาพบุคคล : มีภูมิสาเนาอยู่ในบ้านนี้ ที่อยู่ตามพะเบียนบ้าน : 18/147 หมู่ที่ 5 ตำบลบางพูด ฮ่าเภอปากเกร็ด นิ 30 |
| รายงานสรุปการขอรหัส Authen Code                   | วัน เดือน ปี ที่ออกบัตร : 13 พฤศจิกายน 2562 วัน เดือน ปี ที่บัตรหมดอายุ : 16 สิงหาคม 2571                        |
| 🔄 ออกจากระบบ                                      | จังหวัดตามภูมิลำเนา : จังหวัดนนทบุรี ขอมูล ณ วันที่ : 22 ธันวาคม 2563 เวลา 12:03 ข                               |
|                                                   | 1.คลกเมนู "ตรวจสอบสทธโดยการ                                                                                      |
|                                                   | ช้อมูลตรวจสอบสีหธิ ณ ปัจจุบัน ประวัติการเปลี่ยนแปลงสีหธิประกันสุขภาพ ประวัติการขอเลข Claim Code 🧧 🎸 🗸 🦕          |
|                                                   | พ่สูงนัตวตน (Smart Card)                                                                                         |
|                                                   |                                                                                                    |
|                                                   | สมธุพ เชเนก : สุทธุพสกบระกันสุขภาพ<br>ประเภทสิทธิย่อย : ช่วงอายุ 12-59 ปี 2.คลีกปุ่ม "ตรวจสอบสีทธิ" ระบบจะ       |
|                                                   | รหัสบัตรประกันสุขภาพ : 8914207727                                                                                |
|                                                   | <sub>วันเริ่มใช้สิทธิ : 17 พฤษภาคม 2547</sub> ดึงข้อมลจากบัตรประจำตัวประชาชน                                     |
|                                                   | วนหมดลทธยอย :<br>                                                                                                |
|                                                   | หน่วยบริการปฐมภูมิ: รพ.สต.เหมือดแอ่ หมู่ที่ มาแสดง                                                               |
|                                                   | หน่วยบริการที่รับส่งต่อ : รพ.สุงเนิน (10887)                                                                     |
|                                                   | 🕺 👘 🖓 👘 🖓 👘 🖓 👘 🖓 👘 🖓 👘 🥵 พื่งไม่มียามหม่วยบริการประจำ : 🍘 👘 🥱 คลิกาไบ "การพิสลา)์ตัวตามเพื่อเข้า                |
|                                                   | หน่วยบริการประจำ : รูปเสียน (10887)                                                                              |
|                                                   | Code)                                                                                                    |
|                                                   |                                                                                                    |
|                                                   |                                                                                                    |
|                                                   | 🛎 พิมพเอกสารตรวจสอบสทธ 🗮 พิมพบตรศากครรภ 🛍 ดูประวดสอบุลการศากตรรภ                                                 |

1. การพิสูจน์ตัวต<sup>ุ</sup>นเพื่อยืนยันเข้ารับบริการ (Authentication Code)

#### กรณีมีบัตรประจำตัวประชาชน

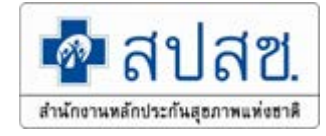

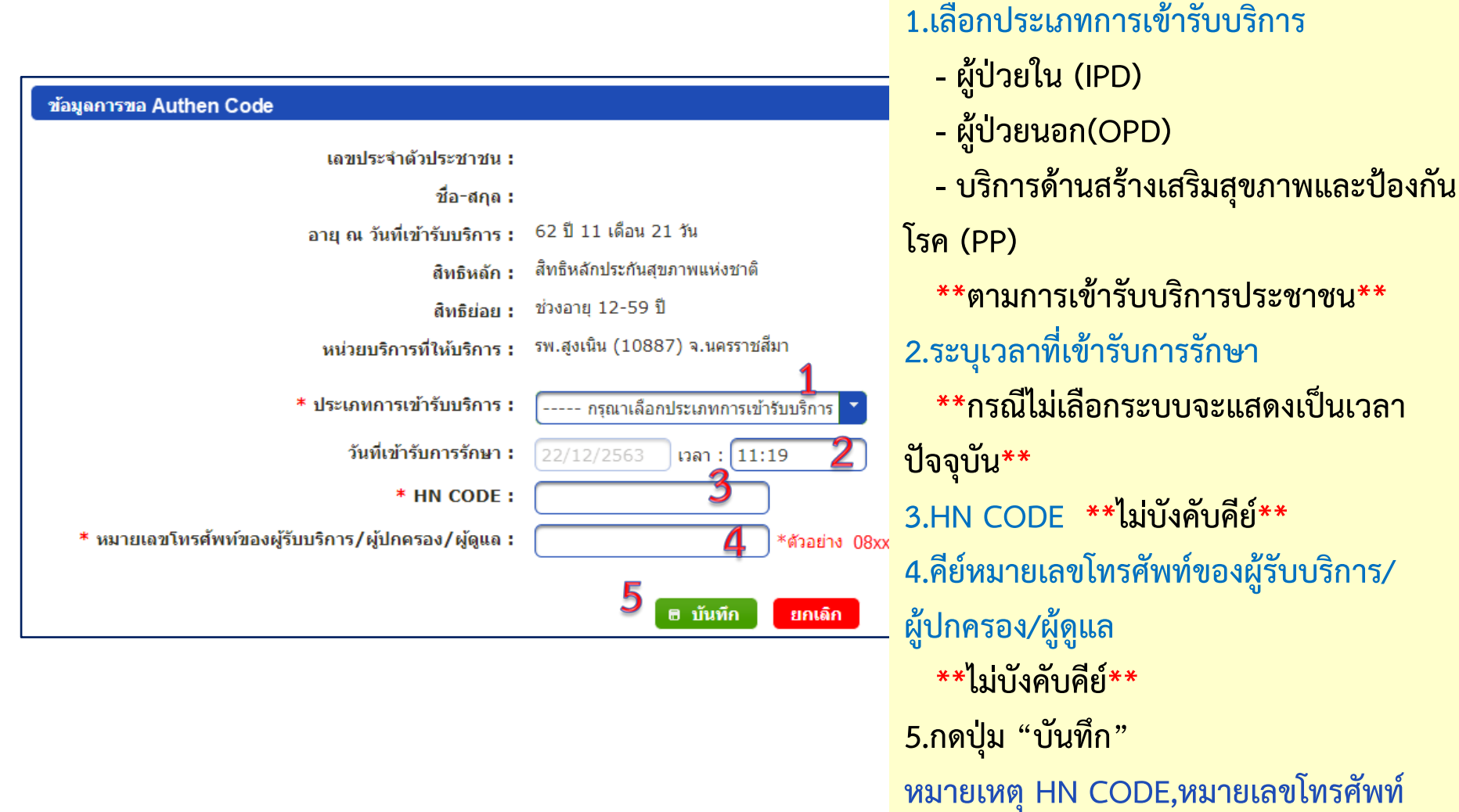

กรณีที่มีข้อมูลในระบบ จะแสดงให้อัตโนมัติ

#### 2. การพิสูจน์ตัวตนเพื่อยืนยันเข้ารับบริการ (Authentication Code) <u>ไม่ม</u>ีบัตรประจำตัวประชาชน มีญาติพามา

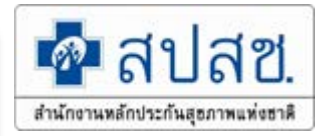

1 ดลิญญา "ตราวสอบสิทธิ (เลข

| ประจำตัวประชาชน)                                    |
|-----------------------------------------------------|
| 2.คีย์เลขประจำตัวประชาชน                            |
| <ol> <li>3.คลิกปุ่ม "ตรวจสอบสิทธิ"</li> </ol>       |
| 🚥 4 คลิกปุ่ม "การพิสุจม์ตัวตบเพื่อเข้ารับ           |
|                                                     |
| ปรการ (Authen Code)                                 |
| 5.คลิกปุ่ม " <mark>เสียบบัตร Smart Card</mark> "    |
|                                                     |
| <ul> <li>ผู้เข้ารับบริการไปบีบัตร ได้แก่</li> </ul> |
| - เด็กอายต่ำกา่า 7 ปี                               |
|                                                     |
| ผูลูงอายุทมบตรบระจาตวตลอดชพ ท                       |
| ไม่ใช่ Smart Card                                   |
| - บัตรหมดอายุ                                       |
| - อ่านข้อมูลจาก Ship ในบัตร Smart                   |
| Card ไม่ได้                                         |
| - พกบัตรอื่นแทนบัตรประจำตัว                         |
|                                                     |
|                                                     |
| <b>- าลา</b> 35                                     |
|                                                     |

# การพิสูจน์ตัวตนเพื่อยืนยันเข้ารับบริการ (Authentication Code) <u>ไม่มี</u>บัตรประจำตัวประชาชน มีญาติพามา

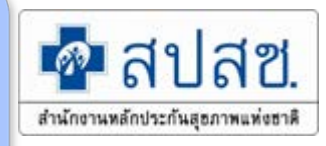

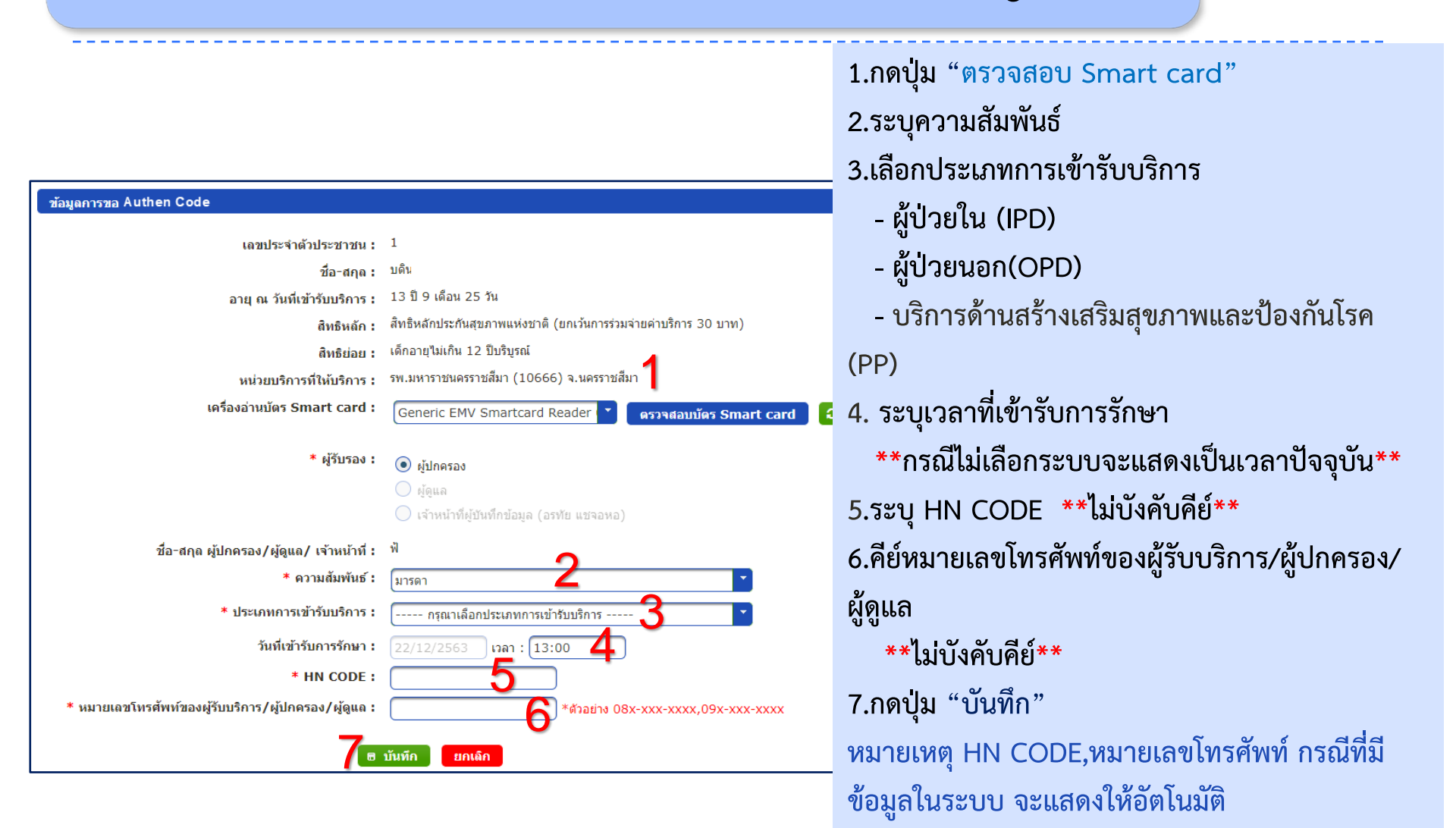
### 3. การพิสูจน์ตัวตนเพื่อยืนยันเข้ารับบริการ (Authentication Code) ไม่มีบัตรประจำตัวประชาชน ไม่มีญาติพามา

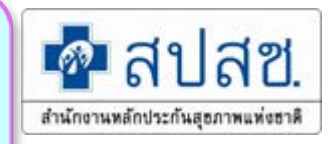

|                                                |                                                                                                    | ปร         |
|------------------------------------------------|----------------------------------------------------------------------------------------------------|------------|
| 🕇 หน้าจอหลัก                                   | ค้มหา                                                                                                    | 2.         |
| ตรวจสอบสิทธิ (เลขประจำตัวประชาชน               | ค้นหาข้อมูลจาก 💿 ฮปสช. 🔾 ฮน.แท.                                                                                               | 3.         |
| ตรวจสอบสิทธิ (ชื่อ-สกุล)                       |                                                                                                    |            |
| ตรวจสอบสึทธิโดยการพิสูจน์ตัวตน<br>(Smart Card) | <ul> <li>• เอชบระจาดวบระชาชน</li> <li>• วนหตรวจลอบ/วนหเขารบบรการ</li> <li>22/12/2563</li> <li>• ตรวจลอบลหธ</li> </ul>         | 4.1        |
| ตรวจสอบประว                                    | สิทธิหลัก : สึทธิหลักประกันสุขภาพแห่งชาติ                                                                                     | - ປີຈິ     |
| ตรวจสอบและi<br>(Authen Coc                     | สิทธิย่อย : ช่วงอายุ 12-59 ปี<br>หน่วยบริการที่ให้บริการ : รพ.มหาราชนครราชสีมา (10666) จ.นครราชสีมา                           | 5.         |
| ระบบรายงานข้                                   | เครื่องอ่านปัตร Smart card : 🔹 🧣 ตรวจสอบบัตร Smart card 😌 ตรวจสอบเครื่อ                                                       |            |
| รายงานสรุปกา                                   | แจ้งเดือน 🗙                                                                                                    | <u>ผ้เ</u> |
| 🕑 ออกจากระ                                     | กรุณาเสียบบัตรประจำตัวประชาชนของผู้รับบริการ/ผู้ดูแลผู้รับบริการ<br>เสียบบัตร Smart Card ไม่เสียบบัตร Smart Card 5 เกษสรมชาตร | - 1        |
|                                                | * ประเภทการเข้ารับบริการ : 🛛 กรุณาเลือกประเภทการเข้ารับบริการ 🍸                                                               | - I        |
|                                                | วันที่เข้ารับการรักษา : 22/12/2563 เวลา : 12:43                                                                               |            |
|                                                | * HN CODE :                                                                                                    | ••         |
|                                                | Model : 1<br>จำนวนครั้งที่เปลี่ยนหน่วยปริการประจำ : 0                                                                         | •          |
|                                                | ниции (1000/)                                                                                                    | -          |
|                                                | 👼 ลงทะเมียนเปลี่ยนหน่วยบริการ 🔤 การพัฐจะดีว่อมแพ้อเข้ารับบริการ (Authen Code) รู้ห้องเสียบ SMART CARE                         | Ca         |
|                                                | 😄 พิมพ์เอกสารตรวจสอบสิทธิ 📔 พิมพ์บัตรฝากตรรภ์ 📔 อุประวัติข้อมูลการฝากตรรภ์                                                    | - '        |
|                                                |                                                                                                    | ป          |
|                                                |                                                                                                    | -          |

 1.คลิกเมนู "ตรวจสอบสิทธิ (เลข ประจำตัวประชาชน)
 2.คีย์เลขประจำตัวประชาชน
 3.คลิกปุ่ม "ตรวจสอบสิทธิ"
 4.คลิกปุ่ม "การพิสูจน์ตัวตนเพื่อเข้ารับ บริการ (Authen Code)
 5.คลิกปุ่ม "ไม่เสียบบัตร Smart Card"

#### <u>ผู้เข้ารับบริการไม่มีบัตร ได้แก่</u>

- เด็กอายุต่ำกว่า 7 ปี
- ผู้สูงอายุที่มีบัตรประจำตัวตลอดชีพ
   ที่ไม่ใช่ Smart Card
- บัตรหมดอายุ
- อ่านข้อมูลจาก Ship ในบัตร Smart Card ไม่ได้
- พกบัตรอื่นแทนบัตรประจำตัว
   ประชาชน
- ฯลฯ

# การพิสูจน์ตัวตนเพื่อยืนยันเข้ารับบริการ (Authentication Code) ไม่มีบัตรประจำตัวประชาชน ไม่มีญาติพามา

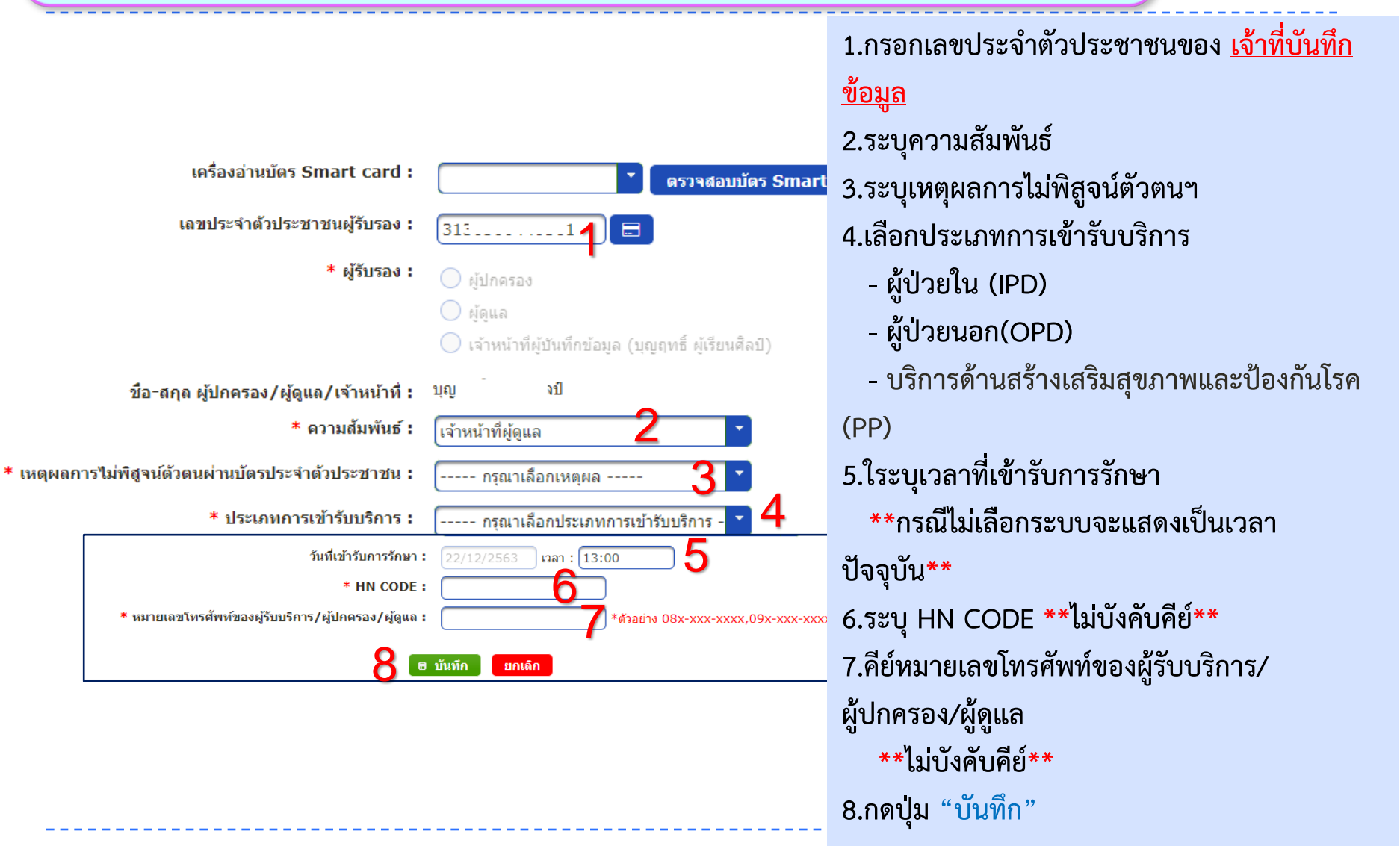

าไสซ

สำนักงานหลักประกันสุธภาพแห่งชาติ

ตรวจสอบและยืนยันการเข้ารับบริการ (Authen Code)

| 📅 หน้าจอหลัก                                      | ค้มหา ข้อมูลการขอ Claim Code                                                                                                    |  |  |  |  |  |  |  |
|---------------------------------------------------|----------------------------------------------------------------------------------------------------|--|--|--|--|--|--|--|
| ตรวจสอบสิทธิ (เลขประจำตัวประชาชน)                 | เครื่องอ่านบัตร Smart Card : 👘 🕐 ใช้ข้อมูลจากบัตร Smart Card                                                                                                    |  |  |  |  |  |  |  |
| ตรวจสอบสิทธิ (ชื่อ-สกุล)                          | 🛞 เลขประจำดัวประชาชน 🔘 รนัสการเข้ารับการรักษา             🖉 ตั้นหา                                                                                                    |  |  |  |  |  |  |  |
| ตรวจสอบสิทธิโดยการพิสูจน์ตัวตน<br>(Smart Card)    | แสลงผลการกับนา<br>รหัสการเข้าวับบริการ<br>(Claim Code) หม่วยบริการที่ได้บริการ บริการ ประนาทการเข้า HN AN วับที่ออกรมัสบริการ วับที่เข้ารับบริการ สถานะรานัส<br>แก้ไข อกเล็ก ยืนยัน |  |  |  |  |  |  |  |
| ตรวจสอบประวัติการลงทะเบียนสิทธิ UC                | P1000000872 รพ.ป่าโมก(10784) ทหารผ่านดีก ขั้น 1-3 OPD ,542345 14 ดุลาคม 2563 14 ดุลาคม 2563 ใช้งานอยู่ 📝 🗙 📝 🔾                                                                      |  |  |  |  |  |  |  |
| ตรวจสอบและยืนยันการเข้ารับบริการ<br>(Authen Code) | 1.คลิกที่เมนู "ตรวจสอบและยืนยันการเข้ารับบริการ                                                                                                    |  |  |  |  |  |  |  |
| ระบบรายงานข้อมูลการลงทะเบียน                      | ป้คงาน : ข้อมูลการขอ Claim Code                                                                                                    |  |  |  |  |  |  |  |
| รายงานสรุปการขอรหัส Authen Code                   | รายละเอียดข้อมูลรงัสบริการ (Claim Code)                                                                                                    |  |  |  |  |  |  |  |
| 🖻 ออกจากระบบ                                      | หมายเลข Claim Code :P1000000872 2.คลิกที่ปุ่ม "ใช้ข้อมูลจากบัตร Smart Card                                                                                                    |  |  |  |  |  |  |  |
|                                                   | สิทธิกรรคมพยามาล :<br>3.คลิกที่ปุ่ม "ยื่นยับ"                                                                                                    |  |  |  |  |  |  |  |
|                                                   | มนิวยบรการพบขารบการรถษา/ (สมรการ : รพ. บา เมก<br>บริการ : ทหารผ่านศึก ขั้น 1-3                                                                                                    |  |  |  |  |  |  |  |
|                                                   | วันที่เข้ารับการรักษา :25631014<br>HN Code : 542345                                                                                                    |  |  |  |  |  |  |  |
|                                                   | AN Code :                                                                                                    |  |  |  |  |  |  |  |
|                                                   | หมายเลขโทรศัพท์ ผู้เริ่มบริการ/ผู้ปกครอง/ผู้ดูแล<br>                                                                                                    |  |  |  |  |  |  |  |
|                                                   | ผูดูแล/จนท.รพ                                                                                                    |  |  |  |  |  |  |  |
|                                                   | รายละเอียดข้อมูลรงัสบริการ (Claim Code) 6.กดปุ่ม "บันทึก" ***จบการยืนยันการเข้ารับบริการ***                                                                                         |  |  |  |  |  |  |  |
|                                                   | วันที่ออกจากโรงพยาบาล : 14/10/2563 🛛 🖉                                                                                                    |  |  |  |  |  |  |  |
|                                                   | เครื่องอ่านบัตร Smart Card : Generic EMV Smartcard Reader 👔 🖉 ใช้ข้อมูลจากบัตร Smart Card                                                                                           |  |  |  |  |  |  |  |
|                                                   | ะผู้ยืนยันข้อมูลการขอ Claim Code                                                                                                    |  |  |  |  |  |  |  |
|                                                   | <ul> <li>ขับพีก</li> <li>รายกลิก</li> </ul>                                                                                                    |  |  |  |  |  |  |  |

#### ระบบรายงานการขอ Authen Code

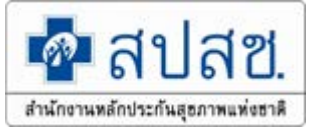

| 🖬 หน้าจอหลัก                                      | รายงานสรุปการขอรหัส Authen Code :             | ของหน่วยบริการ                       |                                                | Θ                   |
|---------------------------------------------------|-----------------------------------------------|--------------------------------------|------------------------------------------------|---------------------|
| ตรวจสอบสิทธิ (เลขประจำตัวประชาชน)                 | *เขต :                                        | เขต 4 สระบรี                         | *จังหวัด :                                     | พระนครศรีอยุธยา     |
| ตรวจสอบสิทธิ (ชื่อ-สกุล)                          | *หน่วยบริการที่ให้บริการ :                    | 10660                                | *ชื่อหน่วยบริการที่ให้บริการ :                 | รพ. พระบครศรีอยุธยา |
| ตรวจสอบสิทธิโดยการพิสูจน์ตัวตน<br>(Smart Card)    | เลขประจำตัวประชาชน :                          |                                      | รหัสการเข้ารับการรักษา (Authen Code)           | ап. пасемнанаецие I |
| ตรวจสอบประวัติการลงทะเบียนสิทธิ UC                | *ประเภทการเข้ารับบริการ :                     | บริการด้านสร้างเสริมสุขภาพและป้องก 🎽 |                                                |                     |
| ตรวจสอบและยืนยันการเข้ารับบริการ<br>(Authen Code) | บริการ :                                      | ตรวจคัดกรองเพื่อยืนยันติดเชื้อ COVI  | วันที่เข้ารับบริการ (เริ่มต้น) :               | 01/12/2563          |
| ระบบรายงานข้อมูลการลงทะเบียน                      | วันที่เข้ารับบริการ (สิ้นสุด) :               | 01/12/2563                           | วันที่บันทึกข้อมูล Authen Code<br>(เริ่มต้น) : | 23/12/2563          |
| รายงานสรุปการขอรหัส Authen Code                   | วันที่บันทึกข้อมูล Authen Code<br>(สิ้นสุด) : | 23/12/2563                           | สถานะการใช้งาน :                               | ทั้งหมด             |
| 🖾 ออกจากระบบ                                      | ช่องทางการขอ Authen Code :                    | ทั้งหมด                              | วิธีการพิสูจน์ตัวตนในการเข้ารับบริการ :        | ทั้งหมด             |
|                                                   | ผู้รับรองการเข้าบริการ :                      | ทั้งหมด                              | PID ผู้บันทึกข้อมูล :                          |                     |
|                                                   |                                               | 🔎 คันหา                              | ⊘ ล้างข้อมูล                                   |                     |

#### รายงานสรุปการขอรหัส Authen Code

|                                     | รายงานสรุปการขอรทัส claim code ของรพ.ชุมแพ ช่วงวันที่ 01 พฤศจิกายน 2563 ถึง 08 ธันวาคม 2563 |                    |                  |                                         |                            |         |         |                             |                                   |                    |                             |                                        |                           |                            |                                |                     |
|-------------------------------------|---------------------------------------------------------------------------------------------|--------------------|------------------|-----------------------------------------|----------------------------|---------|---------|-----------------------------|-----------------------------------|--------------------|-----------------------------|----------------------------------------|---------------------------|----------------------------|--------------------------------|---------------------|
| รทัสหน่วย<br>บริการที่<br>ให้บริการ | ชื่อหน่วยบริการ<br>ที่ให้บริการ                                                             | เลขประจำดัวประชาชน | ชื่อ-สกุลประชาชา | รหัสการเข้ารับการรักษา<br>(Authen Code) | ประเภทการ<br>เข้ารับบริการ | HN Code | AN Code | วันที่เข้ารับบริการ         | วันที่บันทึกข้อมูล<br>Authen Code | สถานะการ<br>ใช้งาน | ช่องทางการขอ<br>Authen code | วิธีการที่สูงน์ด้วดนในการเข้ารับบริการ | ผู้รับรองการเข้ารับบริการ | วันที่แก้ไข<br>Authen Code | ชื่อผู้ที่แก้ไข<br>Authen Code | เหตุผลการ<br>ยกเลิก |
| 10998                               | รพ.ชุมแพ                                                                                    | 1111111111111      | ธิดา ไช          | OP1000001444                            | OPD                        | HN1111  |         | 07 <del>ธ</del> ันวาคม 2563 | 07 ธันวาคม 2563                   |                    | ERM-ONLINE                  | โดยการระบุเลขประจำตัวประชาชน           | ผู้ดูแลผู้รับบริการ       |                            |                                |                     |
|                                     |                                                                                             |                    |                  |                                         |                            |         |         |                             |                                   |                    |                             | ด้วยบัตรประจำตัวประชาชน (SMART         |                           |                            |                                |                     |
| 10998                               | รพ.ชุมแพ                                                                                    | 222222222222222    | บดิน ทอง         | OP1000001380                            | OPD                        | N66666  |         | 03 ธันวาคม 2563             | 03 ธันวาคม 2563                   |                    | ERM-ONLINE                  | CARD)                                  | ผู้ปกครอง                 |                            |                                |                     |
|                                     |                                                                                             |                    |                  |                                         |                            |         |         |                             |                                   |                    |                             | ด้วยบัตรประจำตัวประชาชน (SMART         |                           |                            |                                |                     |
| 10998                               | รพ.ชุมแพ                                                                                    | 333333333333333    | สราง เทียบ       | OP100001376                             | OPD                        | N77777  |         | 03 ธันวาคม 2563             | 03 ธันวาคม 2563                   |                    | ERM-ONLINE                  | CARD)                                  | ผู้ดูแลผู้รับบริการ       |                            |                                |                     |
|                                     |                                                                                             |                    |                  |                                         |                            |         |         |                             |                                   |                    |                             | ด้วยบัตรประจำตัวประชาชน (SMART         |                           |                            |                                |                     |
| 10998                               | รพ.ชุมแพ                                                                                    | 4444444444444      | บุญ เผื่อน       | OP1000001379                            | OPD                        | N88888  |         | 03 ธันวาคม 2563             | 03 ธันวาคม 2563                   |                    | ERM-ONLINE                  | CARD)                                  | ผู้ดูแลผู้รับบริการ       |                            |                                |                     |

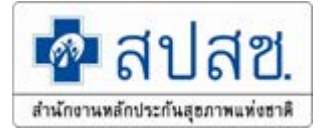

# ระบบลงทะเบียนสิทธิหลักประกันสุขภาพแห่งชาติ (UC) ด้วยบัตรประจำตัวประชาชนแบบอเนกประสงค์ (UC Register E-Form)

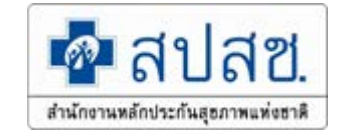

# สรุปผลดำเนินงานลงทะเบียนผ่านระบบ E-Form ปี 2563

|                 |        |        |        | % ของ  | หมายเหตุ                        |
|-----------------|--------|--------|--------|--------|---------------------------------|
| จังหวัด         | ERM    | E-Form | ຽວມ    | E-Form |                                 |
| นครนายก         | 1,706  | 26     | 1,732  | 1.50   | ยังไม่มีหน่วยบริการดำเนินการ    |
| นนทบุรี         | 11,352 | 15,155 | 26,507 | 57.17  | รพ.ปากเกร็ด,รพ.สต.อ้อมเกร็ด และ |
|                 |        |        |        |        | ส่วนใหญ่เป็นคลินิกชุมชนอบอุ่น   |
| ปทุมธานี        | 12,538 | 16,305 | 28,843 | 56.53  | ดำเนินการทั้งภาครัฐและเอกชน     |
| พระนครศรีอยุธยา | 7,154  | 1,255  | 8,409  | 14.92  | ดำเนินการทั้งรพ. และรพ.สต.      |
| ลพบุรี          | 7,431  | 9      | 7,440  | 0.12   | รพ.พัฒนานิคม                    |
| สระบุรี         | 5,695  | 198    | 5,893  | 3.36   | รพ.สระบุรี,รพ.วิหารแดง          |
| สิงห์บุรี       | 1,335  | 0      | 1,335  | 0.00   |                                 |
| อ่างทอง         | 1,778  | 46     | 1,824  | 2.52   | รพ.สต.จำปาหล่อ,รพ.สต.ศาลาแดง    |
|                 |        |        |        |        | ,สสจ.                           |
| รวม             | 48,989 | 32,994 | 81,983 | 40.24  |                                 |

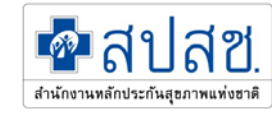

การลงทะเบียนสิทธิหลักประกันสุขภาพแห่งชาติ ด้วยบัตรประจำตัวประชาชนแบบอเนกประสงค์ เพื่ออำนวยความสะดวกแก่ประชาชนในการเข้ารับบริการ จากหน่วยงานภาครัฐ ตาม พรบ. การอำนวยความสะดวก ในการพิจารณาอนุญาตของทางราชการ พ.ศ. 2558

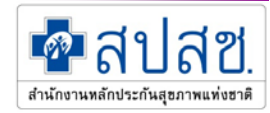

นโยบายของรัฐบาลในการใช้ข้อมูล จากบัตรประจำตัวประชาชนแบบ อเนกประสงค์ (Smart Card) <mark>เพื่อยกเลิกการเรียกสำเนาเอกสารจากประชาชน</mark>

เหตุผลความจำเป็น

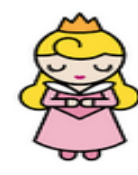

เพื่อให้เป็นไปตามนโยบายของรัฐบาล ตามคำสั่งสำนักนายกรัฐมนตรี ที่ ๑๘๘/๒๕๕๘ เรื่องการบูรณาการฐานข้อมูลประชาชนและการบริการภาครัฐ เพื่อให้เป็นไปตามนโยบายของรัฐบาลในการใช้ข้อมูลจากบัตรประจำตัวประชาชนแบบ อเนกประสงค์ (Smart Card) แทนการใช้สำเนาเอกสารทางราชการ และเพื่ออำนวย ความสะดวกแก่ประชาชนในการเข้ารับบริการจากหน่วยงานภาครัฐ (ตามพระราชบัญญัติ การอำนวยความสะดวกในการพิจารณาอนุญาตของทางราชการ พ.ศ. 2558)

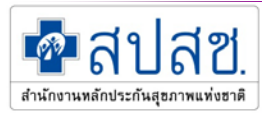

# การเตรียมความพร้อมของหน่วยทะเบียนนำร่อง

- ≽ เครื่องคอมพิวเตอร์
- ≽ เครื่องพิมพ์เอกสาร (Printer)
- เครื่องอ่านบัตรประจำตัวประชาชน (Smart Card Reader)
- บัตรประจำตัวประชาชนของเจ้าหน้าที่ พร้อม pin code 4 หลัก

### Internet

- Scanner เพื่อ Scan จัดเก็บเอกสาร สำหรับหน่วยทะเบียนที่ต้องการ จัดเก็บเอกสารแบบคำร้องลงทะเบียนฯ เป็นอิเล็กทรอนิกส์ไฟล์
- ≽ ปีงบประมาณ 2563 มีโครงการสมัครนำร่อง จังหวัดละ 1 แห่ง ขึ้นไป

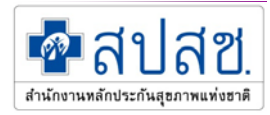

### การรับรองการลงทะเบียน

- 1. รับรองโดยสแกนลายนิ้วมือ
- 2. รับรองโดยเซ็นด้วยปากกาดิจิตอล
- 3. รับรองโดยการพิมพ์เอกสาร แล้วเซ็นรับรอง

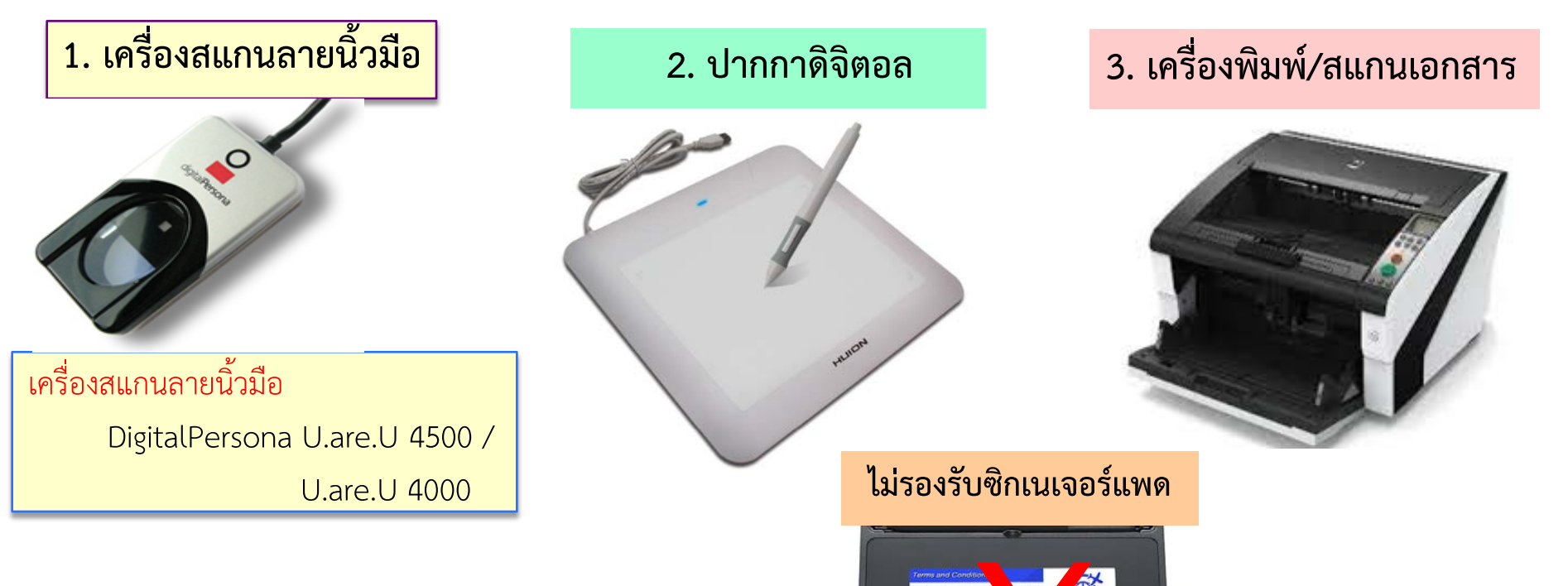

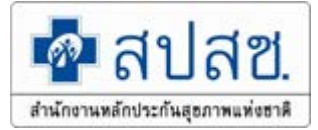

โปรแกรมที่เกี่ยวข้องกับการใช้งานระบบ UC Register E-Form ดังนี้ 1.โปรแกรม UC Authentication 4.x 2.โปรแกรม E-Form Agent

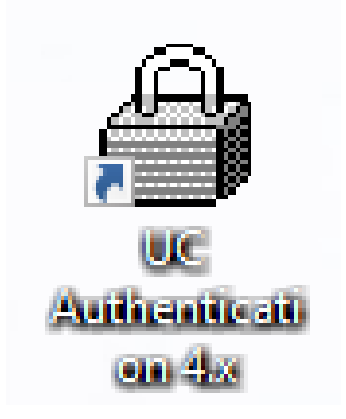

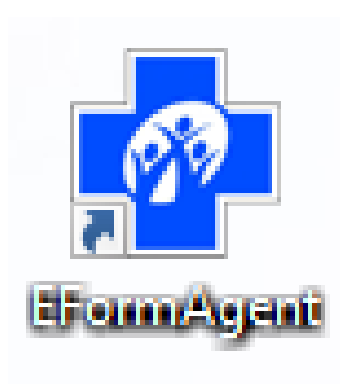

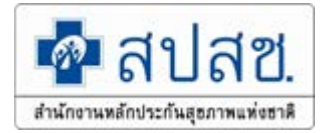

### เปิดใช้งานโปรแกรม UC Authentication 4.x

| ข้อมูลผู้ใช้งานระบบ                                                                                                    |                                                 |  |  |  |  |
|----------------------------------------------------------------------------------------------------|-------------------------------------------------|--|--|--|--|
| ชื่อผู้ใช้งาน                                                                                                    | รดา จันทร์ชื้น                                  |  |  |  |  |
| เลขประจำตัวประชาชน                                                                                                    |                                                 |  |  |  |  |
| หน่วยงาน                                                                                                    | สำนักงานหลักประกันสุขภาพแห่งชาติ เขต 4 สระบุรี  |  |  |  |  |
| ประเภทหน่วยงาน                                                                                                    | สำนักงานหลุกบวะกนสุขภาพแห่งชาติ                 |  |  |  |  |
| จังหวัด                                                                                                    | สระบุรี                                         |  |  |  |  |
| ประเภทผู้ใช้งาน                                                                                                    | นายทะเบียนเขต(25)                               |  |  |  |  |
| พิสูจน์ตัวบุคคลเข้าใช้งานระบบ                                                                                                    | ชื่อผู้ใช้งานระบบและรหัสผ่าน(Username/Password) |  |  |  |  |
| เข้าใช้งานระบบเว็บตรวจสอบสิทธิและลงทะเบียนออนไลน์ (ERM)                                                                                              |                                                 |  |  |  |  |
| <ul> <li>ตรวจสอบสิทธิประกันสุขภาพ</li> <li>ระบบลงทะเบียนออนไลน์</li> <li>โปรแกรมการแก้ไขสิทธิด้านการรักษาพยาบาลของประชาชน (ปรับปรุงสิทธิ)</li> </ul> |                                                 |  |  |  |  |

โข้าใช้งานระบบทำแบบคำร้องการลงทะเบียน ด้วยบัตรประจำตัวประชาชน (UCRegister EForm)

- จัดทำแบบคำร้องการลงทะเบียน กรณีลงทะเบียนด้วยตนเอง
- จัดทำแบบคำร้องการลงทะเบียน กรณีโดยผู้รับมอบอำนาจ

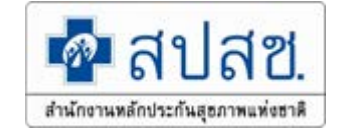

#### ระบบลงทะเบียนสิทธิหลักประกันสุขภาพแห่งชาติ (UC Register E-Form)

- มี <mark>2 ประเภท</mark> ได้แก่
- 1. ลงทะเบียนด้วยตนเอง
- 2. ลงทะเบียนโดยผู้รับมอบอำนาจ / ผู้ปกครอง / ผู้ดูแล

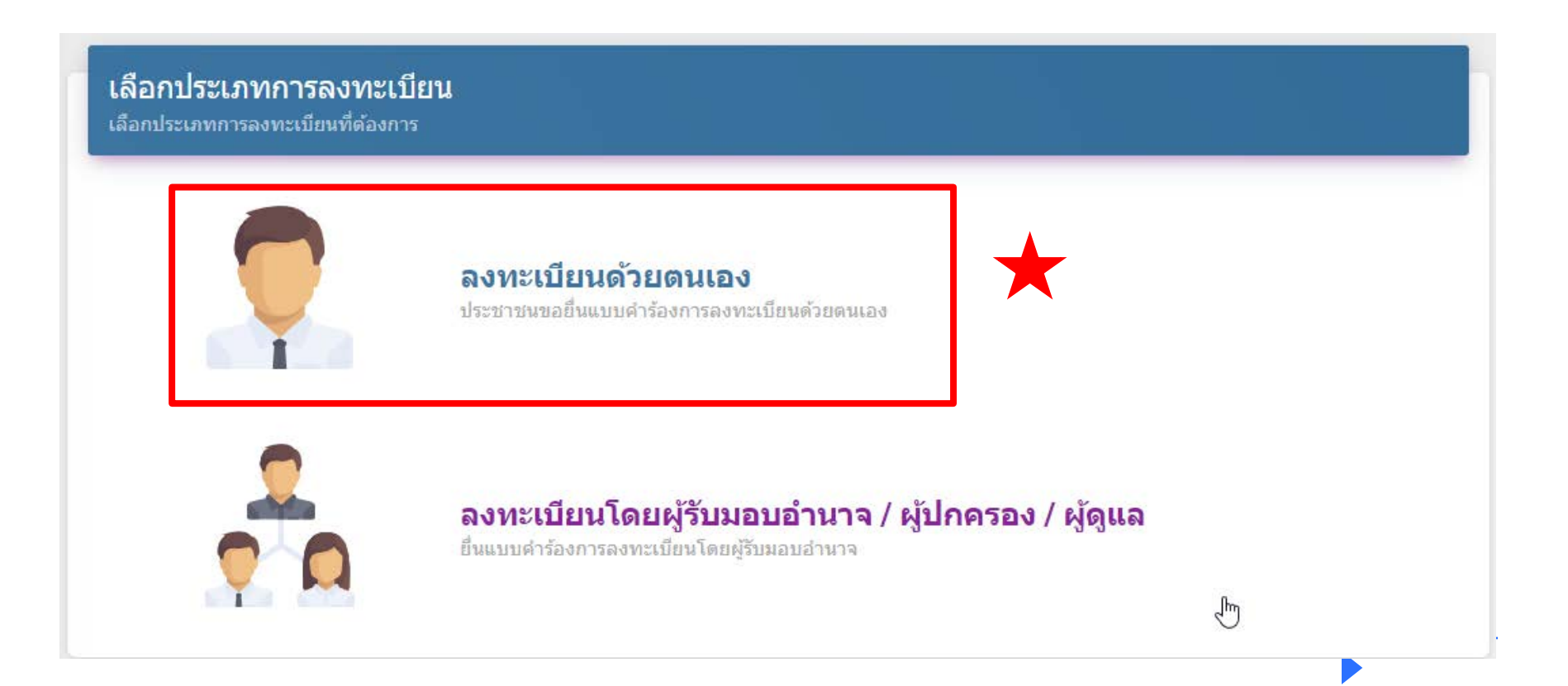

#### 1. เลือกลงทะเบียนด้วยตนเอง

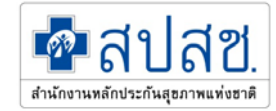

#### เลือกประเภทการลงทะเบียน

เลือกประเภทการลงทะเบียนที่ต้องการ

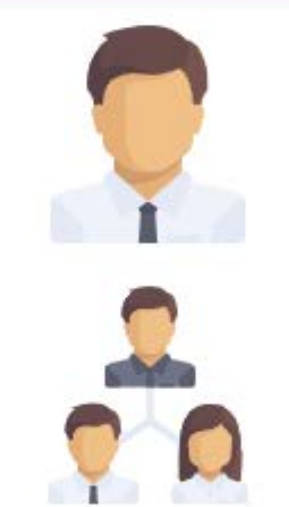

#### ลงทะเบียนด้วยตนเอง

ประชาชนขอยื่นแบบคำร้องการลงทะเบียนด้วยตนเอง

#### ลงทะเบียนโดยผู้รับมอบอำนาจ / ผู้ปกครอง / ผู้ดูแล

ยื่นแบบคำร้องการลงทะเบียนโดยผู้รับมอบอำนาจ

### เสียบบัตรประจำตัวประชาชน และ กดอ่านข้อมูลบัตร

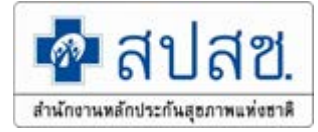

| <b>เ</b> ลยุสุข                         | ระบบลงทะเบียน / เปลี่ยนหน่วยบริการ ผู้มีสิทธิหลักประกันสุขภาพแห่งชาติ (UCReaisterEForm)<br>:      |  |  |  |  |
|-----------------------------------------|---------------------------------------------------------------------------------------------------|--|--|--|--|
| <b>สำนักงานหลักประกันสุขภาพแห่งชาติ</b> | ลงทะเบียนด้วยตนเอง                                                                                |  |  |  |  |
| 😟 ลงทะเบียน                             | โครื่องอ่านบัตร                                                                                   |  |  |  |  |
| E รายงาน                                | * กรุณาเสียบบัตรประจำตัวประชาชน(smart card)ของผู้ขอลงทะเบียน<br>เครื่องอ่านบัตร: Feitian SCR301 0 |  |  |  |  |
| ∋ ออกจากระบบ                            | 2 → อ่านข้อมูลบัตร เริ่มใหม่                                                                      |  |  |  |  |

| 1.28                          | ระบบลงทะเม็ดป / เปลี่ยนหน่วยบริการ ผู้มีสำหรัดสัตวประกันสุของหน่งขางรั              |                            |                                                                                       |                       |           |  |  |  |
|-------------------------------|-------------------------------------------------------------------------------------|----------------------------|---------------------------------------------------------------------------------------|-----------------------|-----------|--|--|--|
| dedressedered against and and | ลงทะเบียนด้วยดนเอง                                                                  |                            |                                                                                       |                       |           |  |  |  |
| ອາກາະເບັນນ                    | 😑 เครื่องอ่านปัตร                                                                   |                            |                                                                                       |                       |           |  |  |  |
| \$1601W                       |                                                                                     |                            | " กรณาเสียบบัตรประสำคัญประปาชน(amart card)ง<br>เครื่องอ่านบัตร: ACS COID USS Reader 0 | ของปุ่นอองทรงนิยน     |           |  |  |  |
| BBASINEUU                     |                                                                                     |                            | สำหารักรุงสมัคร                                                                       |                       |           |  |  |  |
|                               | 💼 ข้อมูดจากหน้าบัตรประจำตัวประชาชน                                                  |                            |                                                                                       |                       |           |  |  |  |
|                               | 84 - 04                                                                             | เลขประจำด้วประชาชน<br>ชื่อ |                                                                                       | มามสถุด               |           |  |  |  |
|                               | ภาพหน้าบัตร                                                                         | ราะเดือามปีเกิด            | 6 มีคนาคน 2835                                                                        | ang.                  | 26        |  |  |  |
|                               |                                                                                     | บ้านเอยที/ข้ออาคาร         | 86/1                                                                                  | 10,000                | 4         |  |  |  |
|                               | 9 9/9/                                                                              | 9500                       |                                                                                       |                       |           |  |  |  |
|                               | 000.                                                                                | ertete                     |                                                                                       | #1218/M124            | โมนสะอาด  |  |  |  |
|                               |                                                                                     | ຄຳເກຍ/ເຍຍ                  | Abuta                                                                                 | 2011 m                | สะสารแก่น |  |  |  |
|                               | 👩 ที่ฟรกอาศัยจริง                                                                   |                            |                                                                                       |                       |           |  |  |  |
|                               | III ถึงที่กอาศัยธริงตรงกับถือยู่ตามกหน้าน้องประสำคัวประชาชน สลักษ์ที่สมัยการ์ที่กอง | ฟัตวจิง                    |                                                                                       |                       |           |  |  |  |
|                               | ปานเลขที/นี้ออาคา                                                                   | s*                         |                                                                                       | 102/17-               |           |  |  |  |
|                               |                                                                                     | in .                       |                                                                                       | uau                   |           |  |  |  |
|                               | 63                                                                                  |                            |                                                                                       | สายภ/แขรง"            |           |  |  |  |
|                               | สาเกล/เขะ                                                                           | h"<br>de                   |                                                                                       | จ้องรัด"<br>เวลารับเร |           |  |  |  |
|                               | งและบรษณ<br>เมอร์โทรศัพร์มืออั                                                      | 5°                         |                                                                                       | 6.we                  |           |  |  |  |
|                               |                                                                                     |                            |                                                                                       |                       |           |  |  |  |
|                               |                                                                                     |                            | Sec. 1                                                                                |                       |           |  |  |  |

# เลือกที่พักอาศัยจริง

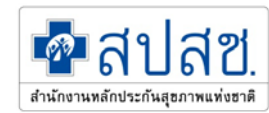

| 🗖 สาโสซ                            | ระบบลงทะเบียน / เปลี่ยนหน่วยบริการ ผู้มีสิทธิหลักประกันสุขภาพแ | ห่งชาติ                       |                                                              |          |
|------------------------------------|----------------------------------------------------------------|-------------------------------|--------------------------------------------------------------|----------|
| ชาวถึกชาวมหมักประกันสุขภาพแห่งชาติ | ลงทะเบียนด้วยตนเอง                                             |                               |                                                              |          |
| 🗖 องหละเมืองเ                      |                                                                |                               |                                                              |          |
|                                    | 😑 เครื่องอ่านบัตร                                              |                               |                                                              |          |
| 🗐 รายงาน                           |                                                                |                               | * กรุณาเสียบบัตรประจำตัวประชาชน(smart card)ของผู้ขอลงทะเบียน |          |
|                                    |                                                                |                               | เครองอานมตร: ACS COID USB Reader 0                           |          |
| Э ออกจากระบบ                       |                                                                |                               | อ่านข้อมูลบ้อร เริ่มใหม่                                     |          |
|                                    | 🖪 ข้อมูลจากหน้าบัตรประจำดัวประชาชน                             |                               |                                                              |          |
|                                    |                                                                | เลขประสำดัวประชาชน            |                                                              |          |
|                                    |                                                                | ชื่อ                          | นามสกุล                                                      |          |
|                                    |                                                                | วันเดือนปีเกิด                | 8 มิถุนายน 2535                                              | 26       |
|                                    | มาเพทนาเบตว                                                    | L1109                         | ข่าย                                                         |          |
|                                    | 9 0101                                                         | บานเลขท/ขออาคาร               | 86/1 Najn                                                    | 4        |
|                                    | 000.                                                           | อบบ                           | ส่วนอ/แขวง                                                   | โมมสาวาด |
|                                    |                                                                | อำเภอ/เขต                     | ช่วมแพ                                                       | ขอนแก่น  |
|                                    |                                                                |                               |                                                              |          |
|                                    | 9                                                              |                               |                                                              |          |
|                                    | 🝙 ที่พักอาศัยจริง 🌙                                            |                               |                                                              |          |
|                                    | 🗏 ที่พักอาศัยจริงตรงกับที่อยู่ตามหน้าบัตรประจำดัวประชาชน       | ดลิกเพื่อเลือกที่พักอาศัยจริง |                                                              |          |
|                                    |                                                                | บ้านเลขที่/ชื่ออาคาร*         | หมู่ที                                                       |          |
|                                    |                                                                | A201                          | ซอบ                                                          |          |
|                                    |                                                                | 0111                          | สาบอ/แขวง"<br>จับบรับ                                        |          |
|                                    |                                                                | อาเมอ/เขต"                    | จงหวด"<br>เมลร์โทรสัพท                                       |          |
|                                    |                                                                | เบอร์โทรศัพท์มือถือ"          | อีเมล                                                        |          |
|                                    |                                                                |                               |                                                              |          |
|                                    |                                                                |                               |                                                              |          |
| 1 States                           |                                                                |                               | ถัดไป                                                        |          |

### เลือกที่พักอาศัยจริง

- ที่พักอาศัยจริงตรงกับที่อยู่ตามหน้าบัตรประจำตัวประชาชน
- ที่พักอาศัยอาศัยจริง (ไม่ตรงตามหน้าบัตร)

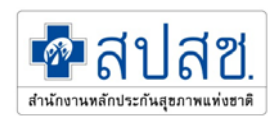

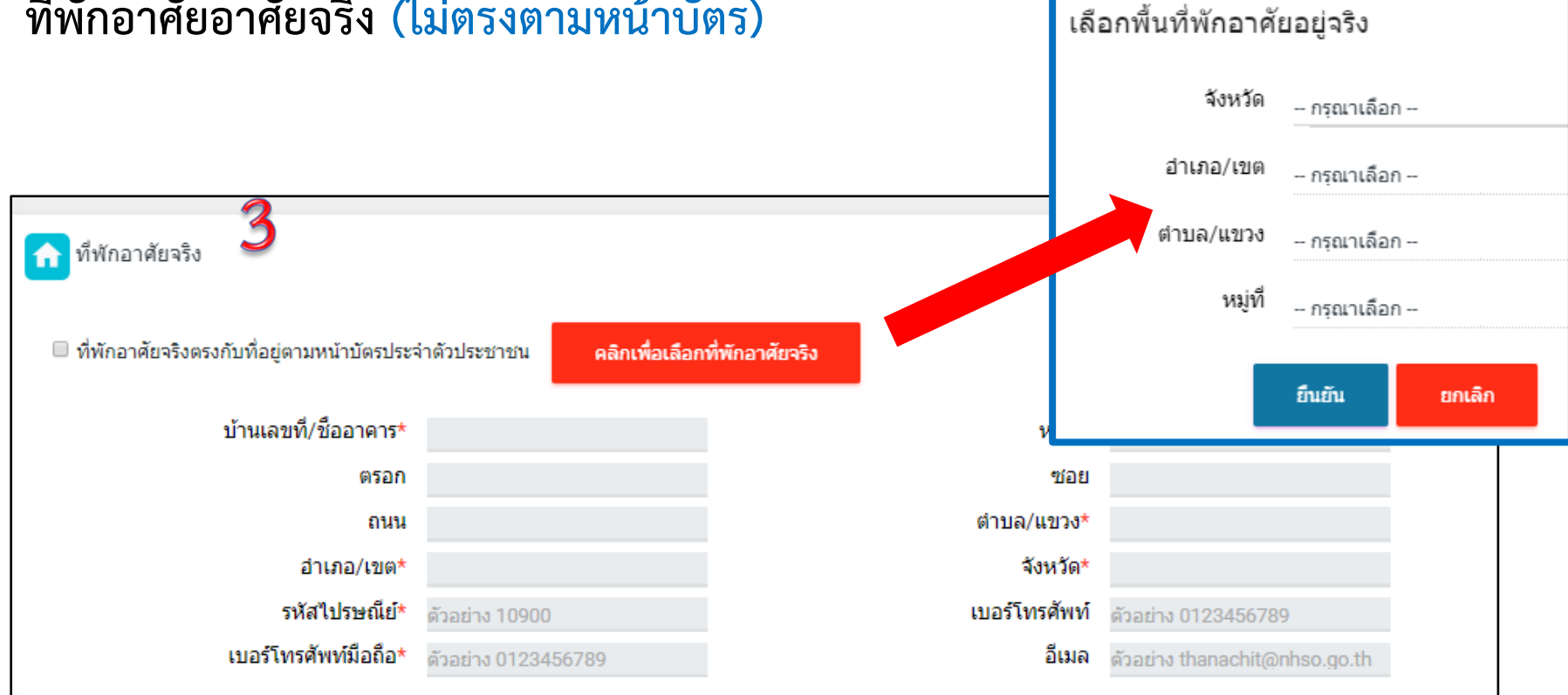

\*\*กรณีที่อยู่ไม่ตรงกับหน้าบ้านแล้วเป็นเขตเทศบาลเลือกหมู่ไม่ได้ ต้องหลอกโดยใส่ 77

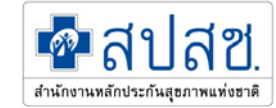

#### เลือกเครือข่ายบริการ

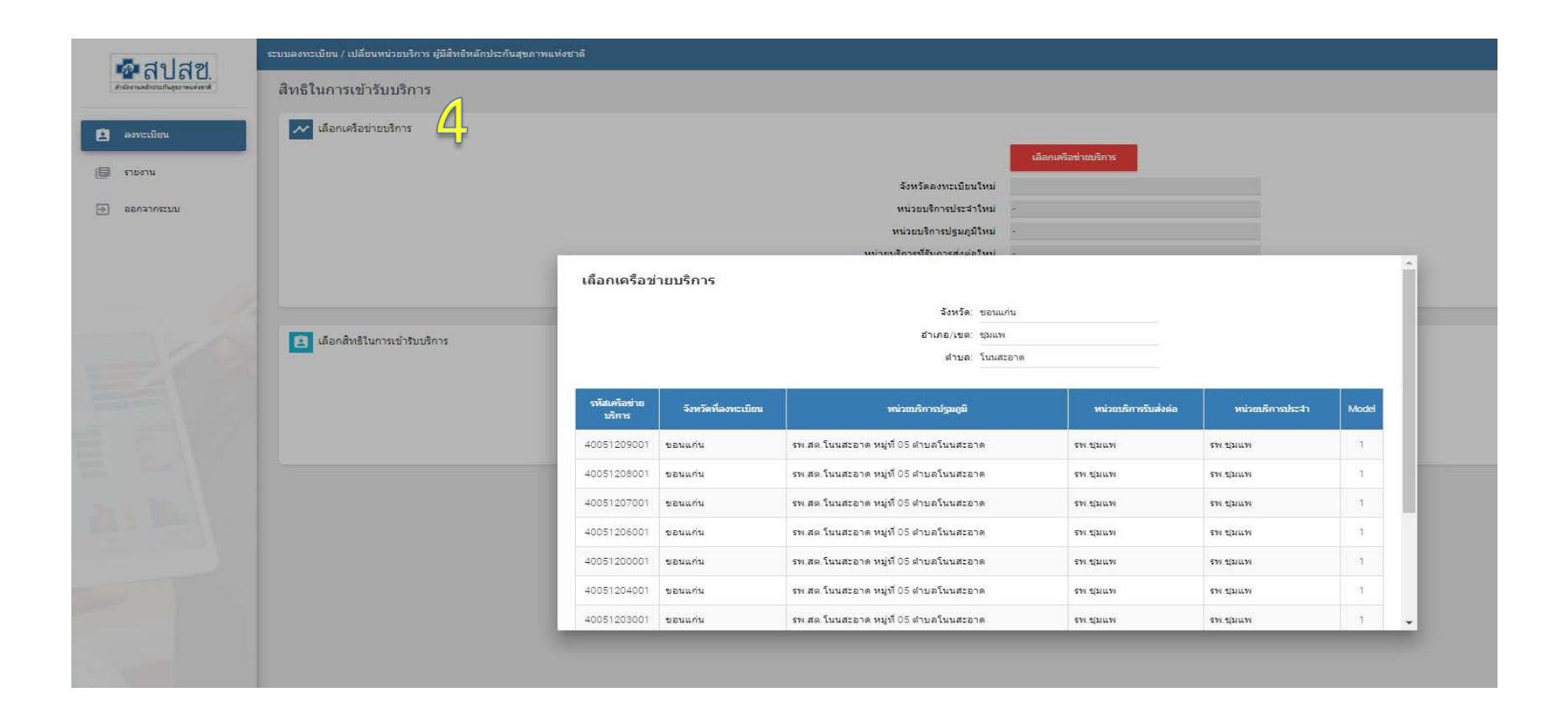

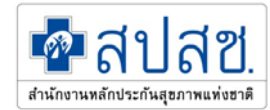

#### เลือกสิทธิในการเข้ารับบริการ

|                                                   | ระบบลงทะเบียน / เปลี่ยนหน่วยบริการ ผู้มีสิทธิหลักประกันสุขภาพแห่งชาติ |                                |                                                |
|---------------------------------------------------|-----------------------------------------------------------------------|--------------------------------|------------------------------------------------|
| ชางการและสายสาย<br>สารโกรามหลักประกันอุณาพบพ่อราส | สิทธิในการเข้ารับบริการ                                               |                                |                                                |
| 🚊 ลงทะเบียน                                       | 💉 เลือกเครือข่ายบริการ                                                |                                |                                                |
| 🗐 รายงาน                                          |                                                                       |                                | เลอกเครอขายบรการ                               |
| ออกจากระบบ                                        |                                                                       | จังหวัดลงทะเบียนใหม่           | ขอนแก่น                                        |
|                                                   |                                                                       | หน่วยบริการประสาใหม่           | 10998 - รพ.ชุมแพ                               |
|                                                   |                                                                       | หน่วยบริการปฐมภูมิใหม่         | 04311 - รพ.สต.โนนสะอาด หมู่ที่ 05 ตำบลโนนสะอาด |
|                                                   |                                                                       | หน่วยบริการที่รับการส่งต่อใหม่ | 10998 - รพ.ชุมแพ                               |
|                                                   | 🖻 เดือกสิทธิในการเข้ารับบริการ 5                                      | model                          | 1                                              |
|                                                   |                                                                       |                                |                                                |
|                                                   |                                                                       |                                |                                                |
|                                                   |                                                                       | สิทธิหลักในการรับบริการ        | สิทธิประกันสุขภาพถ้วนหน้า                      |
|                                                   |                                                                       | ประเภทสิทธิย่อย                | ช่วงอายุ 12-59 ปี                              |
|                                                   |                                                                       | วันที่หมดสิทธิย่อย             |                                                |
|                                                   |                                                                       |                                |                                                |
|                                                   |                                                                       |                                |                                                |
|                                                   |                                                                       |                                | ย้อนกลับ ถัดไป                                 |
|                                                   |                                                                       |                                |                                                |

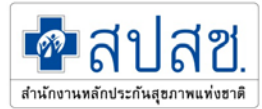

# แนบหลักฐานการลงทะเบียน

|                 | เการเข้ารับบริการ                                                                                                    |                                                                                                    |
|-----------------|----------------------------------------------------------------------------------------------------|----------------------------------------------------------------------------------------------------|
| i               | <sup>ใก</sup> [2] เลือกสิทธิในการเข้ารับบริการ                                                                       |                                                                                                    |
|                 | สิทธิหลักในการรับบริการ                                                                                              | (UCS)สัทธิหลักประกันสุขภาพแห่งชาติ                                                                       |
|                 | ประเภทสิทธิย่อย                                                                                                    | (89) ช่วงอายุ 12-59 ปี                                                                                   |
|                 | วันที่หมดสิทธิย่อย                                                                                                   | 8 ตุลาคม 2593                                                                                            |
| <b>⊠</b> ห      | นังสือรับรองของเจ้าบ้าน<br>แนบไฟล์                                                                                   |                                                                                                    |
| а<br>1 и<br>1 и | มกสารหรือหลักฐานอื่นที่แสดงว่าตนมิถิ่นที่อยู่หรือข<br>นังสือรับรองผู้ว่าจ้างหรือนายจ้าง<br>นังสือรับรองของผู้นำชุมชน | พักอาศัยในพื้นที่นั้นๆ เช่น ใบเสร็จรับเงินค่าสาธารณูปโภค ใบเสร็จรับเงินค่าเช่าที่พัก สัญญาเช่าที่พัก ฯลฯ |

### ตรวจสอบข้อมูลก่อนลงทะเบียน

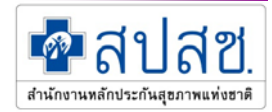

| 🗖 বণ বল                          | ระบบลงทะเบียน / เปลี่ยนหน่วยบริการ ผู้มีสิทธิหลักประกันสุขภาพแห่ง | าชาติ                          |                                                 |
|----------------------------------|-------------------------------------------------------------------|--------------------------------|-------------------------------------------------|
| สำนักงานหลักประกันธุรภาพแห่งชาติ | ตรวจสอบข้อมูลก่อนลงทะเบียน                                        |                                |                                                 |
| 🚊 ลงทะเบียน                      | 😑 ข้อมูลผู้ลงทะเบียนใหม่                                          | เลขประจำตัวประชาชน 13 หลัก     |                                                 |
| 🗐 รายงาน                         |                                                                   | คำนำหน้านาม                    |                                                 |
|                                  |                                                                   | ชื่อ- สกุล                     |                                                 |
| ⇒ ออกจากระบบ                     |                                                                   | LIVE I                         | ชาย                                             |
|                                  |                                                                   | วันเดือนปีเกิด                 | 8 มิถุนายน 2535                                 |
|                                  |                                                                   | บ้านเลขที่                     | 86/1                                            |
|                                  |                                                                   | ถนน                            |                                                 |
|                                  |                                                                   | จังหวัด,อำเภอ,ต่าบล            | ขอนแก่น, ชุมแพ, โนนสะอาด                        |
|                                  |                                                                   | จังหวัดลงทะเบียนเดิม           | กรุงเทพฯ                                        |
|                                  |                                                                   | หน่วยบริการปฐมภูมิเดิม         | 11721 -                                         |
|                                  |                                                                   | หน่วยบริการที่รับการส่งต่อเดิม | 11721 - รพ.เปาโลเมโมเรียล โชคชัย 4              |
|                                  |                                                                   | หน่วยบริการประจำเดิม           | -                                               |
|                                  |                                                                   | จังหวัดลงทะเบียนใหม่           | ขอนแก่น                                         |
|                                  |                                                                   | หน่วยบริการปฐมภูมิใหม่         | 04311 - รพ.สต.โนนสะอาด หมู่ที่ 05 ต่าบลโนนสะอาด |
|                                  |                                                                   | หน่วยบริการที่รับการส่งต่อใหม่ | 10998 - รพ.ชุมแพ                                |
|                                  |                                                                   | Model                          | 1                                               |
|                                  |                                                                   | หน่วยบริการประจำใหม่           | 10998 - รพ.ชุมแพ                                |
|                                  |                                                                   | สิทธิหลักในการรับบริการ        | สิทธิประกันสุขภาพถ้วนหน้า                       |
|                                  |                                                                   | ประเภทสิทธิย่อย                | ช่วงอายุ 12-59 ปี                               |
|                                  |                                                                   | วันหมดสิทธิย่อย                |                                                 |

ยืนยันการลงทะเบียน ย้อนกลับ

#### เลือกช่องทางการพิมพ์หนังสือรับรองการลงทะเบียน

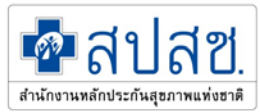

พิมพ์หนังสือรับรองการลงทะเบียน พิมพ์หนังสือรับรองการลงทะเบียนส่งออกเป็นไฟล์ PDF

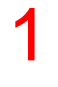

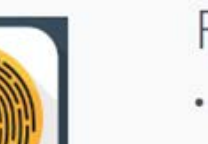

#### Fingerprint

สแกนลายนิ้วมือ เพื่อจัดเก็บลายนิ้วมือลงบนเอกสารและแนบไฟล์อัตโนมัติ

#### 2

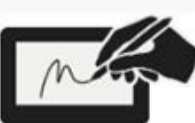

#### **Electronic Signature**

วาดรูปลายเซ็น เพื่อลงชื่อในเอกสารและแนบไฟล์อัดโนมัดิ

3

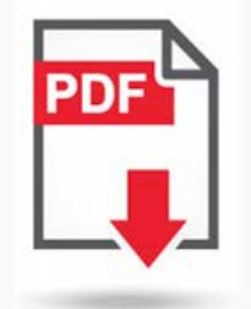

#### Download

้ คลิก !!! เพื่อดาวน์โหลดแบบคำร้องลงทะเบียนสิทธิหลักประกันสุขภาพแห่งชาติฯ

#### แนบเอกสาร

กรุณานำเข้าเอกสารที่ได้รับการเซ็นเรียบร้อยแล้ว

แนบไฟล์

#### แสดงเลือกช่องทางการพิมพ์หนังสือรับรองการลงทะเบียน

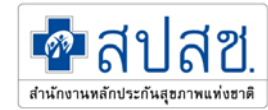

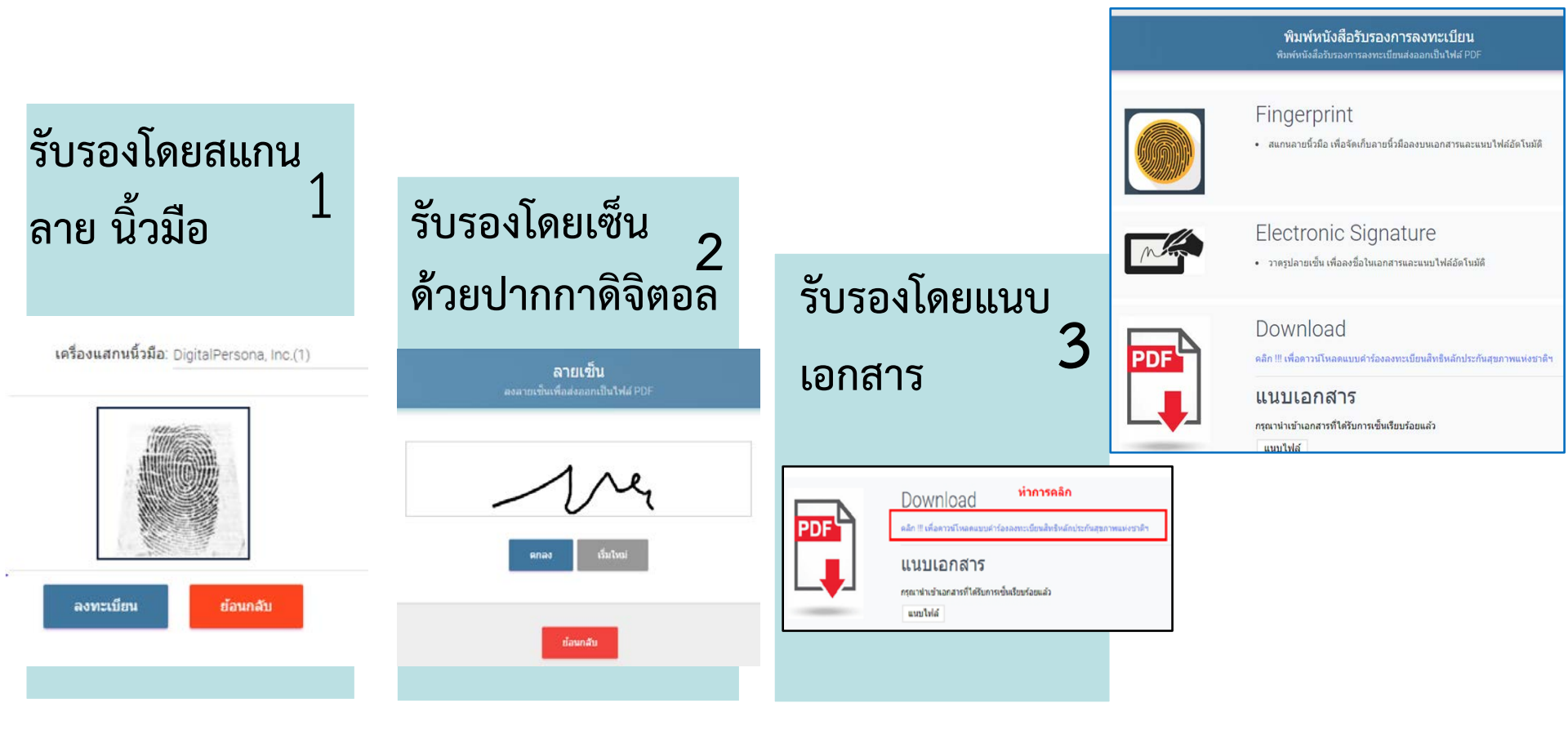

![](_page_59_Picture_1.jpeg)

**เลือกประเภทการลงทะเบียน** เลือกประเภทการลงทะเบียนที่ต้องการ

![](_page_59_Picture_3.jpeg)

**ลงทะเบียนด้วยตนเอง** ประชาชนขอยื่นแบบคำร้องการลงทะเบียนด้วยตนเอง

#### ลงทะเบียนโดยผู้รับมอบอำนาจ / ผู้ปกครอง / ผู้ดูแล

ยื่นแบบค่าร้องการลงทะเบียนโดยผู้รับมอบอ่านาจ

![](_page_60_Picture_1.jpeg)

|                          | เครื่องอ่านบัต                                 | s: Feitian SCR301 0                                  | อบอำนาจ                                                                                           |
|--------------------------|------------------------------------------------|------------------------------------------------------|---------------------------------------------------------------------------------------------------|
|                          |                                                | อ่านข้อมูลบัดร เริ่มใหม่                             |                                                                                                   |
| ระบบลงทะเบียน / เปลี่ยนห | หน่วยบริการ ผู้มีสิทธิหลักประกันสุขภาพแห่งชาติ |                                                      | 🍰 ผู้ใช้งาน: สมบุญ กลัวอพนาวิน (นาอทนเมือนหน่วอบริการ) หน่วองาน: สำนักงานหลักประกินสุขภาพแห่งขาดั |
| ลงทะเบียนโดยผ            | ผู้รับมอบอำนาจ / ผู้ปกครอง / ผู้ดูแล           |                                                      |                                                                                                   |
| 🔳 เครื่องอ่านบัตร        | i                                              |                                                      |                                                                                                   |
| -                        | * กรุณา                                        | สียบบัตรประจำตัวประชาชน(smart card)ของผู้รับมอบอำนาจ |                                                                                                   |
|                          | เครื                                           | งอ่านบัตร: ACS CCID USB Reader 0                     |                                                                                                   |
|                          |                                                | อ่าหม้อมูลปัตร เว็มไหม่                              |                                                                                                   |
| 🔳 ข้อมูลจากหน้า:         | บัตรประจำตัวประชาชนของผู้รับมอบอ่านาจ          |                                                      | C                                                                                                 |
|                          | เลขประจำดัวประชาชน                             | <i>\\\\\\\\\\\\\\\\\\\\\\\\\\\\\\\\\\\\\</i>         |                                                                                                   |
| 100                      | 180 B                                          |                                                      |                                                                                                   |
| 100                      | วันเดือนปีเกิด                                 | 11 wg#V////////////////////////////////////          | 26                                                                                                |
| 170-3                    | เพศ ป้านเลขที/ชื่ออาคาร                        | 100<br>1111111111111111111111111111111111            | 3                                                                                                 |
| 100                      | R5an                                           | tiat tiat                                            | -                                                                                                 |
| 150                      |                                                | ด้าบล/แขวง                                           | ภู่จาน                                                                                            |
|                          | อำเภอ/เขต                                      | อำเภอต่าเชื่อนแก้ว จังหวัด                           | ยโสธร                                                                                             |
|                          |                                                |                                                      |                                                                                                   |
|                          |                                                | 0                                                    |                                                                                                   |

# 💁 สปสช 2. ลงทะเบียนโดยผู้รับมอบอำนาจ / ผู้ปกครอง / ผู้ดูแล สำนักงานหลักประกันสุขภาพแห่งชาติ ข้อมูลผู้ขอลงทะเบียน 🔍 ค้นหาข้อมูล ผู้ขอลงทะเบียน เลขบัตรประจำตัวประชาชน ด้นหา

# กรอกข้อมูลเลขบัตรประชาชน ผู้ที่ต้องการลงทะเบียน

![](_page_62_Picture_1.jpeg)

# ระบุที่พักอาศัยจริง

| ข้อมูลผู้ขอลงทะเบียน                                     |                               |                                 |                     |  |
|----------------------------------------------------------|-------------------------------|---------------------------------|---------------------|--|
| 🔍 ค้นหาข้อมูล ผู้ขอลงทะเบียน                             |                               | เลขบัตรประจำตัวประชาชน<br>สับหา |                     |  |
|                                                          |                               |                                 |                     |  |
| 💶 ผู้ขอดงทะเบียน                                         |                               |                                 |                     |  |
| เลขประจำดัวประชาชน<br>ชื่อ<br>วันเดือนปีเกิด<br>เพศ      | ราย                           | นามสกุล<br>อายุ                 | 26                  |  |
| ปางเลขา)<br>ตรอก                                         | '////////                     | ารอย<br>หลูเขี                  | 04                  |  |
| 01/14                                                    |                               | ต่านค                           | โมนสะอาค            |  |
| anna                                                     | трини                         | 49119                           | รอนแกน              |  |
| 🔒 ที่พักอาศัยจริง                                        |                               |                                 |                     |  |
| 🗌 ที่พักอาศัยจริงครงกับที่อยู่ตามหน้าบัตรประจำตัวประชาชน | ดลักเพื่อเลือกที่พักอาศัยจริง |                                 |                     |  |
| บ้านเลชที่/ชื่ออาคาร*                                    |                               | ખરગું દીં "                     |                     |  |
| ครอก                                                     |                               | tian                            |                     |  |
| ous<br>fore (and                                         |                               | สำบอ/แขวง*                      |                     |  |
| อาเกอ/เขต"<br>รหัสไปรษณีย์"                              | ตัวอย่าง 10900                | จงหวด"<br>เบอร์โทรศัพท์         | ตัวอย่าง 0123456789 |  |
|                                                          |                               |                                 |                     |  |

![](_page_63_Picture_1.jpeg)

# เลือกความสัมพันธ์ และ เลือกลงทะเบียนตามมารดา/ตามทะเบียนบ้าน/ตามที่ พักอาศัยจริง

| แล้อกลงพระยิยนตามมารลา     |                                             |
|----------------------------|---------------------------------------------|
| ข้อมูลมารดา                |                                             |
| เลขประจำสังประชาชน         |                                             |
| ชื่อ นามสกุล               | มาสีนม                                      |
| จังหวัดที่องทะเบือบรักษา   | นราธิราส                                    |
| พน่วยปรีการปฐมภูมิ         | รพ.สม.กะลุรอเหนือ หมุที่ 02 สามอกะลุรอเหนือ |
| หน่วยบริการที่รับการส่งต่อ | าพ นราชีวาสราชนดรับหรั                      |
| Model                      | 3                                           |
| งหน่วยบริการประจำ          | านแป้งเสราหมู่อยู่แหง่                      |

![](_page_64_Picture_1.jpeg)

### เลือกสิทธิในการเข้ารับบริการและแนบหลักฐาน

| 📈 เลือกเครือข่ายบริการ                                                                                                    |                      |                                                               |   |
|----------------------------------------------------------------------------------------------------|----------------------|---------------------------------------------------------------|---|
| จังหวัดลงทะเบียนใหม่                                                                                                    | นราชีวาส             |                                                               |   |
| หน่วยบริการประจำใหม่                                                                                                    | 10750 - รพ นราธิวาสร | ราชนตรีนทร์                                                   |   |
| หน่วยบริการปฐมภูมิใหม่                                                                                                    | 10095 - รพ.สต.กะคุวล | อเหนือ หมู่ที่ 02 สาบลกะลุวอเหนือ                             |   |
| หน่วยบริการที่รับการส่งต่อไหม่                                                                                                    | 10750 - รพ.นราชิวาสร | ราชนตรินทร์                                                   |   |
| model                                                                                                    | 1                    |                                                               |   |
|                                                                                                    |                      |                                                               |   |
| เลือกสิทธิในการเข้ารับบริการ<br>สิท                                                                                                    | ชิพลักในการรับบริการ | สึทธิประกันสุขภาพด้วนหน้า (ยกเว้นการร่วมจ่ายต่าบริการ 30 บาท) |   |
|                                                                                                    | ประเภทสิทธิย่อย      | ข่างสุขภัณฑ์หมู่บ้าน                                          | - |
|                                                                                                    | วันที่หมดสิทธิยอย    |                                                               |   |
|                                                                                                    |                      |                                                               |   |
|                                                                                                    |                      |                                                               |   |
| 🗮 หลักฐานการลงทะเบียน                                                                                                    |                      |                                                               |   |
| แบบสำรัดจลอทระเบียนสิทธิหลักประกันสุขภาพแห่งขาต่ำลา<br>วังสัมธรรกรรรมหารีเหตุสิทธิหลักประกันสุขภาพแห่งขาติว่อา                                                        |                      |                                                               |   |
| PD2DAD0111940202200000000000000000000000000000                                                                                                    |                      |                                                               |   |
| กรุณาแนบเอกสารหลักฐาน อย่างใดอย่างหนึ่ง *                                                                                                    |                      |                                                               |   |
| 🔲 1.กรุณาแนบส่านาสุดิบัตร (กรณีเด็กอายุด่ำกว่า 15 ปี ที่ใหมีบัตรประจำด้วประขาชน)<br>🗏 2.กรุณาแนบส่านาบัตรประจำด้วประชาชน (กรณีเด็กอายุด่ากว่า 15 ปี ที่มีบัตรประจำด้ว | ประชาชน)             |                                                               |   |
|                                                                                                    |                      | ช้อนกลับ อัดไป                                                |   |
|                                                                                                    |                      |                                                               |   |

![](_page_65_Picture_1.jpeg)

# ตรวจสอบข้อมูลก่อนลงทะเบียน

#### ระบบลงทะเบียน / เปลี่ยนหน่วยบริการ ผู้มีสิทธิหลักประกันสุขภาพแห่งชาติ

#### ดรวจสอบข้อมูลก่อนลงทะเบียน

📋 ข้อมูลผู้ลงทะเบียนใหม่

| เลขประจำดัวประชาชน 13 หลัก     | ///////////////////////////////////////                       |
|--------------------------------|---------------------------------------------------------------|
| ศานาหน้านาม                    |                                                               |
| ชื่อ- สกุล                     | ///////////////////////////////////////                       |
| เทศ                            | ข้าย                                                          |
| วันเดือนปีเกิด                 | 16 wt////////////////////////////////////                     |
| บ้านเลขที                      |                                                               |
| 0111                           |                                                               |
| จังหวัด,อำเภอ,ต่าบล            | นราธิวาส, เมืองนราธิวาส, บางนาด                               |
| จังหวัดลงทะเบียนเดิม           |                                                               |
| หน่วยบริการปฐมภูมิเดิม         | -                                                             |
| หน่วยบริการที่รับการส่งต่อเดิม | -                                                             |
| หน่วยบริการประจำเดิม           | -                                                             |
| จังหวัดลงทะเบียนใหม่           | นราธิวาส                                                      |
| หน่วยบริการปฐมภูมิใหม่         | 10095 - รพ.สต.กะลุวอเหนือ หมู่ที่ 02 ต่าบลกะลุวอเหนือ         |
| หน่วยบริการที่รับการส่งต่อใหม่ | 10750 - รพ.นราธิวาสราชนครินทร์                                |
| Model                          | 1                                                             |
| หน่วยบริการประจำใหม่           | 10750 - รพ.นราธิวาสราชนครินทร์                                |
| สิทธิหลักในการรับบริการ        | สิทธิประกันสุขภาพถ้วนหน้า (ยกเว้นการร่วมจ่ายต่าบริการ 30 บาท) |
| ประเภทสิทธิย่อย                | ข่างสุขภัณฑ์หมู่บ้าน                                          |
| วันหมดสิทธิย่อย                |                                                               |

ย้อนกลับ ยืนยันการองทะเบียน

🌲 🧋 ผู้ใช้งาน: สมบุญ กลัวยพนาวิน (นายทะเบียนหน่วยบริการ) หน่วยงาน: สำนักงานพลักประกันสุขภาพแห่งชาติ

 $\bigcirc$ 

#### แบบคำร้องลงทะเบียนา&ใบรับรองา

![](_page_66_Picture_1.jpeg)

![](_page_66_Picture_2.jpeg)

![](_page_66_Picture_3.jpeg)

![](_page_66_Picture_4.jpeg)

![](_page_66_Picture_5.jpeg)

แบบคำร้องลงทะเบียนสิทธิหลักประกันสุขภาพแห่งชาติ/ขอเปลี่ยนแปลงหน่วยบริการประจำ

| เลขประจำตัวประชาชน :             | 11////////                 |
|----------------------------------|----------------------------|
| ชื่อ-สกุล :                      | 4000000                    |
| LWPI :                           | ชาย                        |
| เดือนปีเกิด :                    | //////////                 |
| จังหวัดที่ลงทะเบียนไหม่ :        | ขอนแก่น                    |
| สิทธิการรักษาพยาบาลไหม่ :        | สิทธิประกันสุขภาพถั่วนหน้า |
| ประเภทสิทธิขอขไหม่ :             |                            |
| วันเริ่มใช้สิทธิ์ไหม่ :          |                            |
| วันหมดสิทธิยอยไหม่ :             |                            |
| หน่วยบริการปฐมภูมิไหม่ :         | รพ.สต.โนนสะอาด หมู่ที่ 05  |
| หน่วยบริการที่รับการส่งต่อไหม่ : | รพ.ชุมแพ (10998)           |
| Model ไหม่ :                     | 1                          |
| หน่วยบริการประจำไหม่ :           | รพ.ชุมแพ (10998)           |
| หน่วยงานที่รับลงทะเบียน :        | รพ.ราชบุรี 7000            |
| วันที่ลงทะเบียน :                | 27/11/2018 เวลา 15 : 33 น. |

ใบรับรองการลงทะเบียนสิทธิหลักประกันสุขภาพแห่งชาติ

(ส่วนนี้ ผู้ขอลงทะเบียนเก็บไว้เป็นหลักฐาน เพื่อขึ้นขันการลงทะเบียน)

| จุด/หน่วยรับคำร้อง :                      | รพ.ราชบุรี                              |
|-------------------------------------------|-----------------------------------------|
| วันเ/ดือน/ปีที่ขอลงทะเบียน :              | 27/11/2018 เวลา 15 : 33 น.              |
| ชื่อ-สกุล (ผู้ขอลงทะเบียน) :              | /////////////////////////////////////// |
| เลขบัตรประจำตัวประชาชน                    | //////////                              |
| วันเริ่มใช้สิทธิ :                        |                                         |
| จังหวัดที่ลงทะเบียน :                     | ราชบุรี                                 |
| สถานพยาบาลที่เข้ารับการรักษาเบื้องต้      | รพ.สต.โนนสะอาด หมูที่ 05                |
| สถานพยาบาลที่รับการส่งต่อ :               | รพ.ขุมแพ (10998)                        |
| ชื่อเจ้าหน้าที่ผู้รับลงทะเบียน (ตัวบรรจง) | สมบุญ กล้วยพนาวัน                       |
| โทรศัพท์ จุด/หน่วยรับลงทะเบียน :          |                                         |
|                                           |                                         |

ข้าพเจ้าขอยืนยันว่าขณะยื่นคำร้องขอลงทะเบียนนี้ ข้าพเจ้ามิได้มีสิทธิอื่นโดที่รัฐจัดโห้ (สิทธิข้าราชการ/ รัฐวิสาหกิจ/

หากรายละเอียดข้างต้นไม่เป็นความจริง จะส่งผลให้การลงทะเบียนนี้เป็นโมฆะ และหากมีความเสียหาย

\*\*\* มีข้อสงสัยสอบถามโทร 1330 ได้ทุกวัน ดลอด 24 ชั่วโมง \*\*\*

![](_page_66_Figure_13.jpeg)

เจ้าหน้าที่ผู้รับลงทะเบียนและตรวจสอบข้อมูล

តអាក់តើ ប្រភពរកអាការ

สมบุญ กล้วยพนาวัน

ลงชื่อ

# รายงานการลงทะเบียน UC Register E-Form

![](_page_67_Picture_1.jpeg)

# ตรวจสอบการลงทะเบียนผ่าน UC REGISTER E-FORM ได้ที่เมนูรายงาน

| ดสาสช                                                                                                    | ระบบลงทะเบียน / เปลี่ยนหน่วยบริการ ผู้มีสิทธิหลักประกันสุขภาพแห่งชาติ (UCRegisterEForm) 🤰 ผู้ใช้งาน: นถมล วิวัฒนก็จเสรี (นายทะเบียนแขต) หน่วยงาน: สำนักงานหลักประกันสุขภาพแห่งชาติ |                                             |                                |                                                                     |                               |                                        |                   |                   |
|----------------------------------------------------------------------------------------------------|----------------------------------------------------------------------------------------------------|---------------------------------------------|--------------------------------|---------------------------------------------------------------------|-------------------------------|----------------------------------------|-------------------|-------------------|
| ตำนักรามหลักประกันสุขภาพแห่งชาติ<br>อิงาทะเบียน                                                                                                    | รายงานการลงทะเมื่อ<br>ค้นหารายงานการลงทะเบีย                                                                                                    | <b>บียนระบบ UCRe</b><br>มระบบ UCRegisterEFo | egisterEForm                   |                                                                     |                               |                                        |                   |                   |
| <ul> <li>รายงาน</li> <li>ออกจากระบบ</li> </ul>                                                                                                    | - 1                                                                                                    |                                             | รอบการล<br>สถานะคำ<br>เลขประจำ | งทะเบียน: เลือกทั้งห<br>ร้อง: เลือกทั้งห<br>าด้วประชาชน: ระบุตัวเลข | มด<br>มด<br>เ13 หลัก<br>ศัมหา | 2                                      |                   |                   |
| 7 E E E E                                                                                                    | เลขประจำดัวประชาชน                                                                                                    | ชื่อ-นามสกุล                                | เลขประจำด้วประชาชน             | ชื่อ-นามสกุล                                                        |                               | เครือข่ายหน่วยบริการที่ลงหะ            | ะเบียนใหม่        |                   |
|                                                                                                    | (ผู้ขอลงทะเบียน)                                                                                                    | (ผู้ขอลงทะเบียน)                            | (ผู้รับมอบฮานาจ)               | (ผู้รับมอบฮานาจ)                                                    | จังหวัดที่ลงทะเบียน           | หน่วยบริการปฐมภูมิ                     | หน่วยบริการประจำ  | หน่วยบริการที่รับ |
|                                                                                                    |                                                                                                    | ã.                                          |                                | สีจันทร์ วรนาม                                                      | ร้อยเอ็ด                      | รพ.สต.บ้านดงแดง หมู่ที่ 08 ตำบลดงแดง   | รพ.จตุรพักตรพิมาน | รพ.จตุรพักตรพิว   |
| a series and a series of the series of the s |                                                                                                    | 4////////                                   |                                |                                                                     | ร้อยเอ็ด                      | รพ.จตุรพักตรพิมาน                      | รพ.จตุรพักตรพิมาน | รพ.จตุรพักตรพิม   |
|                                                                                                    |                                                                                                    | ทอ////////////                              |                                |                                                                     | ร้อยเอ็ด                      | รพ.สต.บ้านดงกลาง หมู่ที่ 01 ตำบลดงกลาง | รพ.จตุรพักตรพิมาน | รพ.จตุรพักตรพิว   |

# รายงานการลงทะเบียน UC Register E-Form

![](_page_68_Picture_1.jpeg)

#### กรณ<mark>ียกเลิก</mark>การลงทะเบียน UC Register E-Form

| รายงานการลงทะเบียนระบบ UCRegisterForm<br>ค้นหารายงานการลงทะเบียนระบบ UCRegisterForm |                          |                                                                               |                                        |                      |                 |                    |  |  |
|-------------------------------------------------------------------------------------|--------------------------|-------------------------------------------------------------------------------|----------------------------------------|----------------------|-----------------|--------------------|--|--|
|                                                                                     | รอบศ<br>สถาง<br>ເລขบ     | าารลงทะเบียน: เลือกทังห<br>นะศาร้อง: เลือกทังห<br>ประจำตัวประชาชน: ระบุดัวเลข | มด<br>มด<br>เ 13 หลัก<br>ค <b>ับหา</b> |                      |                 |                    |  |  |
| สิทธิย่อย                                                                           |                          | รอบการลงทะเบียน                                                               | สถานะคำร้อง                            | ประเภทการลงนาม       |                 | หมายเหตุ           |  |  |
|                                                                                     |                          | 28 กุมภาพันธ์ 2562                                                            | รอลงนาม                                | ลงนามแบบคำร้อง       | ยกเลิกลงทะเบียน | 🗕 กดยกเลิก         |  |  |
|                                                                                     |                          | 28 กุมภาพันธ์ 2562                                                            | ยกเลิก                                 | Electronic Signature |                 | ยกเลิกโดยผู้ใช้งาน |  |  |
| วของผู้บริหารโรงเรียน และครูของโรงเรี                                               | ยนเอกชนที่สอนศาสนาอิสลาม | 28 กุมภาพันธ์ 2562                                                            | ลงนามแล้ว                              | Electronic Signature | ยกเลิกลงทะเบียน |                    |  |  |
| วของอาสาสมัครมาเลเรีย                                                               | ข้อความแจ้งเดื           | ้อน                                                                           | ลงนามแล้ว                              | Electronic Signature | ยกเลิกลงทะเบียน |                    |  |  |
| วของข่างสุขภัณฑ์หมู่บ้าน                                                            | ยี่งเย้งเอารยอเล่        | อิกรายการอ.หงะเพียน                                                           | ลงนามแล้ว                              | Electronic Signature | ยกเลิกลงทะเบียน |                    |  |  |
| กดตกลง                                                                              | ดกลง                     | ปิด                                                                           |                                        |                      |                 | 69                 |  |  |

# รายงานการลงทะเบียน UC Register E-Form

![](_page_69_Picture_1.jpeg)

#### กรณ<mark>ียกเลิก</mark>การลงทะเบียน UC Register E-Form

| รายงานการลงทะเบียนระบบ UCRegisterForm<br>ค้นหารายงานการลงทะเบียนระบบ UCRegisterForm |                          |                                                                               |                                        |                      |                 |                    |  |  |
|-------------------------------------------------------------------------------------|--------------------------|-------------------------------------------------------------------------------|----------------------------------------|----------------------|-----------------|--------------------|--|--|
|                                                                                     | รอบศ<br>สถาง<br>ເລขบ     | าารลงทะเบียน: เลือกทังห<br>นะศาร้อง: เลือกทังห<br>ประจำตัวประชาชน: ระบุดัวเลข | มด<br>มด<br>เ 13 หลัก<br>ค <b>ับหา</b> |                      |                 |                    |  |  |
| สิทธิย่อย                                                                           |                          | รอบการลงทะเบียน                                                               | สถานะคำร้อง                            | ประเภทการลงนาม       |                 | หมายเหตุ           |  |  |
|                                                                                     |                          | 28 กุมภาพันธ์ 2562                                                            | รอลงนาม                                | ลงนามแบบคำร้อง       | ยกเลิกลงทะเบียน | 🗕 กดยกเลิก         |  |  |
|                                                                                     |                          | 28 <b>กุมภาพันธ์</b> 2562                                                     | ยกเลิก                                 | Electronic Signature |                 | ยกเลิกโดยผู้ใช้งาน |  |  |
| วของผู้บริหารโรงเรียน และครูของโรงเรี                                               | ยนเอกชนที่สอนศาสนาอิสลาม | 28 กุมภาพันธ์ 2562                                                            | ลงนามแล้ว                              | Electronic Signature | ยกเลิกลงทะเบียน |                    |  |  |
| วของอาสาสมัครมาเลเรีย                                                               | ข้อความแจ้งเดื           | ้อน                                                                           | ลงนามแล้ว                              | Electronic Signature | ยกเลิกลงทะเบียน |                    |  |  |
| วของข่างสุขภัณฑ์หมู่บ้าน                                                            | ยื่นยังเอารยอเล่         | วิธรายการจ.หมะเพียน                                                           | ลงนามแล้ว                              | Electronic Signature | ยกเลิกลงทะเบียบ |                    |  |  |
| กดตกลง                                                                              | ดกลง                     | ปิด                                                                           |                                        |                      |                 | 70                 |  |  |

![](_page_70_Picture_0.jpeg)

# การตรวจสอบข้อมูลประชากรสิทธิหลักประกันสุขภาพ

![](_page_70_Figure_2.jpeg)

### การขอรหัสเข้าใช้งาน

![](_page_71_Picture_1.jpeg)

#### ระดับสิทธิเข้าใช้งาน สำหรับหน่วยบริการ ขอผ่านจังหวัด และส่งให้เขตทุกวัน จ,พ,ศ

| ระบบตรวจสอบสิทธิประกันสุขภาพ           | ระดับสิทธิการใช้งาน                                                                                                    |
|----------------------------------------|----------------------------------------------------------------------------------------------------|
| ระบบตรวจสอบสิทธิประกันสุขภาพ 🌈         | 1.กรณี ประเภทของหน่วยงานรับคำขอลงทะเบียน                                                                                                    |
| ผ่านเว็บไซต์ของ สปสช.                  | 1.1 สถานพยาบาลที่ขึ้นทะเบียนเป็น <mark>หน่วยบริการที่รับการส่งต่อ</mark>                                                                                                    |
|                                        | <b>ได้แก่</b> รพช. /รพร. /รพท. /รพศ. เป็นต้น                                                                                                    |
|                                        | 1.1.1 เจ้าหน้าที่ตรวจสอบสิทธิ                                                                                                    |
|                                        | 1.1.2 เจ้าหน้าที่ทะเบียนหน่วยบริการ                                                                                                    |
| เลือกได้ 1 ระดับสิทธิการใช้งานเท่านั้น | <ul> <li>1.2 สถานพยาบาลที่ขึ้นทะเบียนเป็น <u>หน่วยบริการประจำ/หน่วยบริการปฐมภูมิ</u></li> <li>ได้แก่ รพ.สต./รพ./คลินิกชุมชนอบอุ่น/ศูนย์บริการสาธารณสุข เป็นต้น</li> <li>1.2.1 เจ้าหน้าที่ตรวจสอบสิทธิระดับรพ.สต./คลินิกชุมชนอบอุ่น</li> <li>1.2.2 เจ้าหน้าที่ทะเบียนระดับรพ.สต./คลินิกชุมชนอบอุ่น</li> <li>1.3 สถานพยาบาลที่ขึ้นทะเบียนเป็น <u>หน่วยบริการร่วมให้บริการ</u></li> <li>1.3.1 เจ้าหน้าที่ตรวจสอบสิทธิ สำหรับหน่วยบริการร่วมให้บริการ</li> </ul> |

|             | รายชื่อเจ้าหน้าที่ประจำหน่วยทะเบียนเพื่อขอสิทธิเข้าใช้งานระบบตรวจสอบสิทธิประกันสุขภาพของ สปสช.โดยการ Authentication ด้วยบัตร Smart Card |                 |            |                    |                   |                         |                       |        |
|-------------|----------------------------------------------------------------------------------------------------|-----------------|------------|--------------------|-------------------|-------------------------|-----------------------|--------|
| รหัสจังหวัด | รหัสหน่วยบริการ                                                                                                    | ชื่อหน่วยบริการ | ชื่อ -สกุล | เลขประจำตัวประชาชน | รหัสผู้ใช้งานเดิม | ระดับสิทธิการเข้าใช้งาน | เบอร์โทรศัพท์ที่ทำงาน | มือถึง |
|             |                                                                                                    |                 |            |                    |                   |                         |                       |        |
|             |                                                                                                    |                 |            |                    |                   |                         |                       |        |
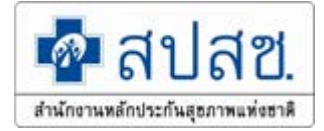

## ช่องทางติดต่อ

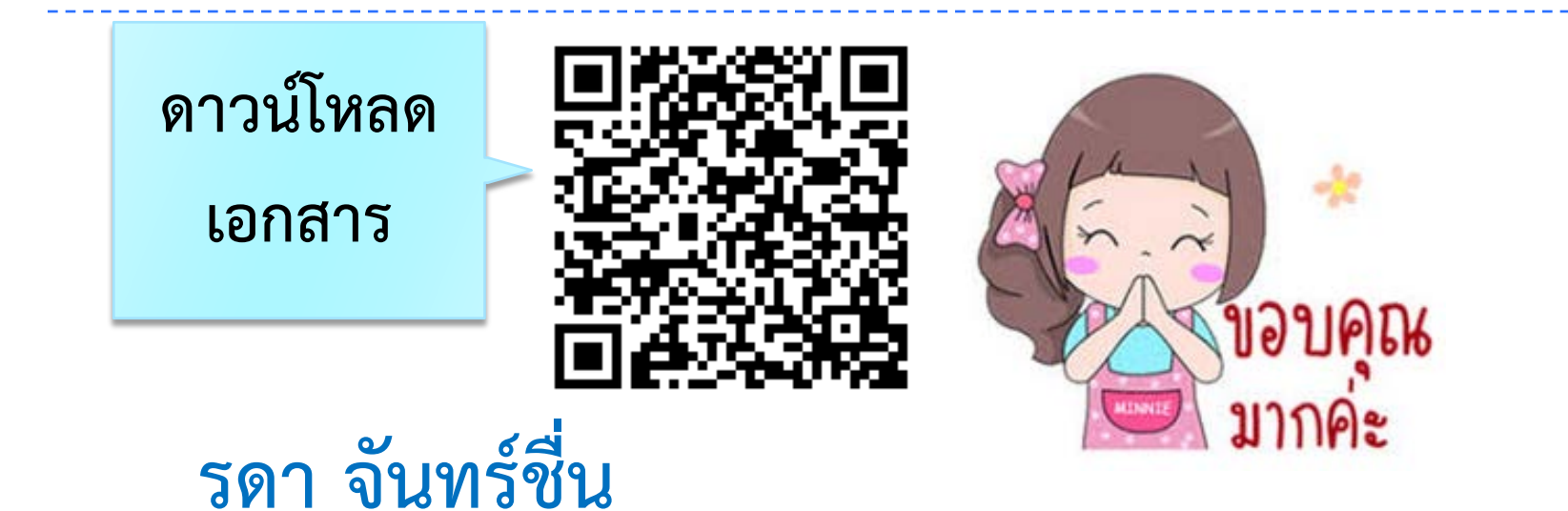

สำนักงานหลักประกันสุขภาพแห่งชาติ เขต 4 สระบุรี เบอร์โทรศัพท์ 036-213205 ต่อ 5275 มือถือ/Line : 098-2797677

https://saraburi.nhso.go.th/